## SUX CREATOR

### ORIGINAL WEAR **CROSS COUNTRY**

デザインを選ぶ STEP(1) ウェブ上のデザイン一覧からクリックしてデザインを選ぶ。 配色を決める STEP(2) ウェブシステムから各部位のカラーをカラーチャートカラーから選ぶ。 STEP(3) チーム名/マーキング チーム名書体を下記よりお選びいただくか illustrator による DATA 提出。

2020/2021シーズンモデル NEW

ウェブシステム URL http://www.swixcreator.com/?lang=no

レーシングスーツ素材

ネット素材 TOPモデルに使用しており、 連乾性と軽量化素材 1ビース / 2ビースのトップ部に使用

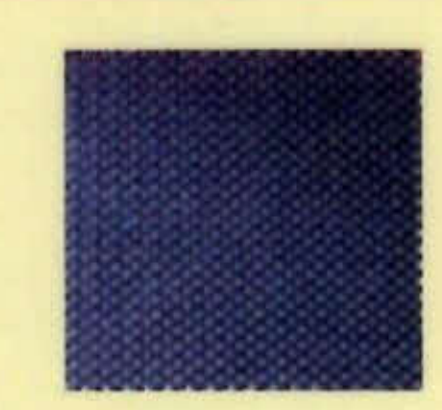

### NEW素材

TOPモデルに使用しており、 コンプレーション機能を取り入れた素材 1ピース /2ビースのバンツ部に使用

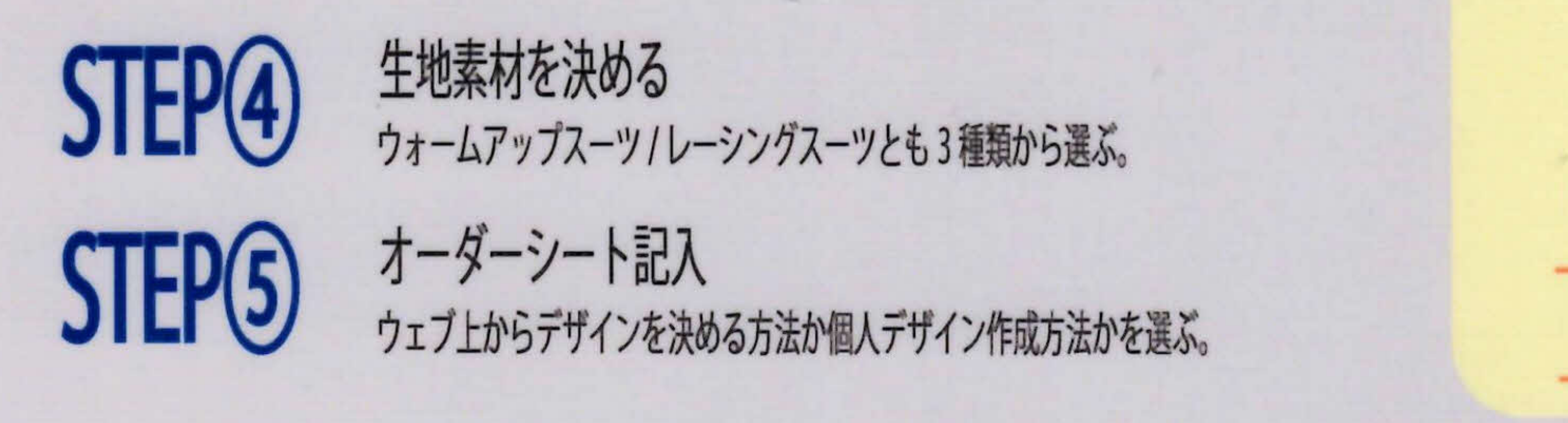

ドライ素材 カタログ商品モデルに使用しており、 ノーマルドライ素材 1ビース /2ビースの UNISEXサイズに使用

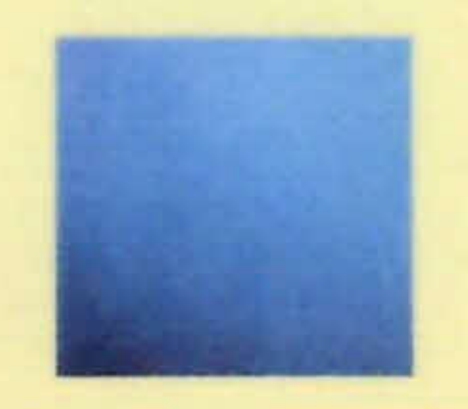

### ※素材選択は注文書にて選択

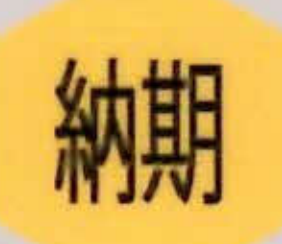

### 9月末発注締め切り。デザイン作成/生産指示日より約60日 工場作成ラインまはた思わぬ事故により納期が遅れる場合があります。

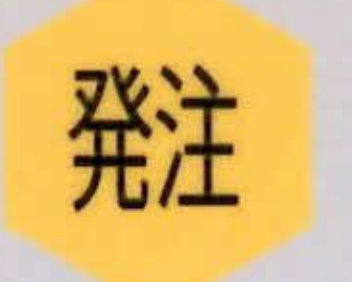

ウエア類は5点から発注対応致します。 ニット/ヘアバンド類は10点から発注対応いたします。

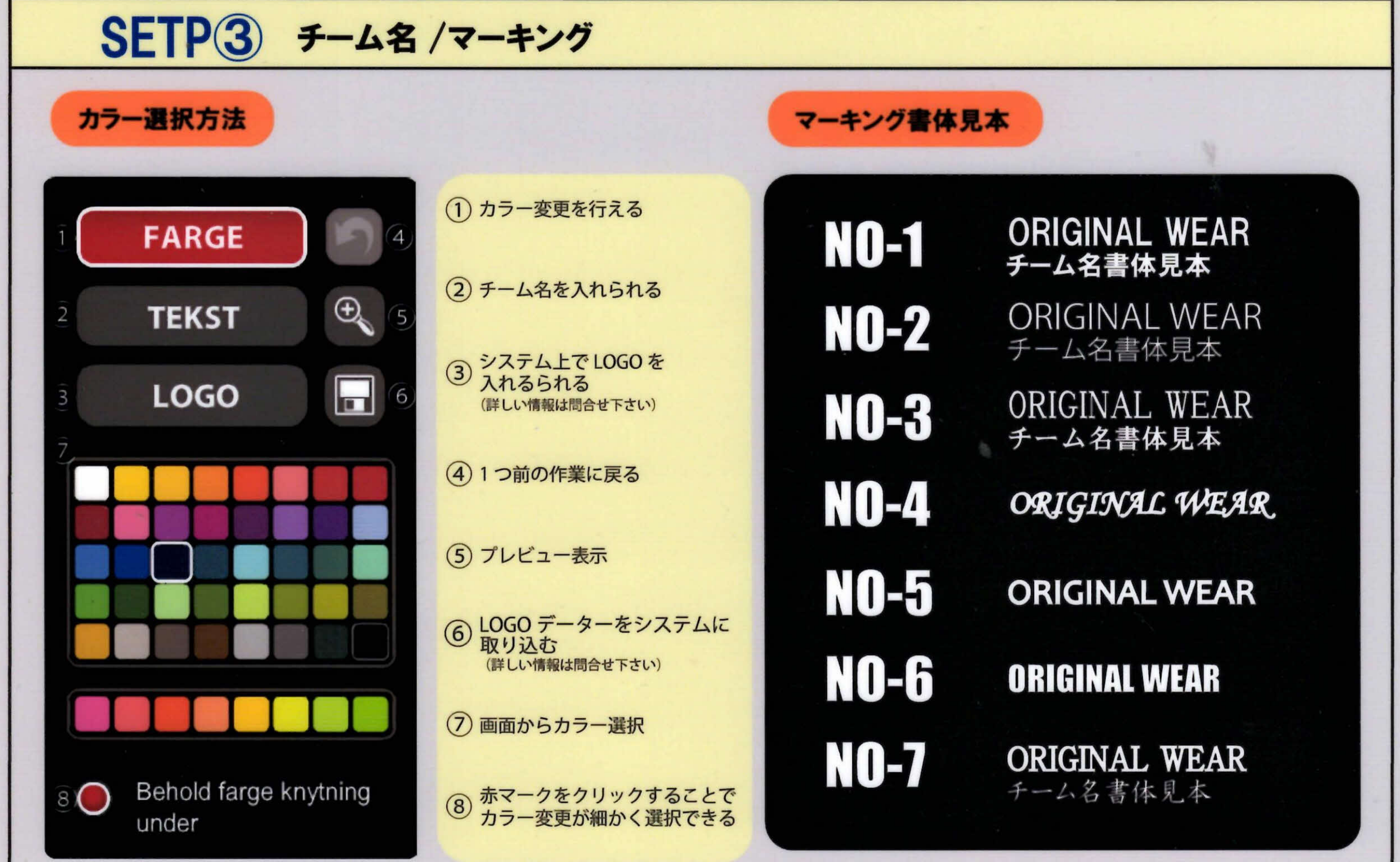

※ システム書体と見本書体に多少の誤差がございます。 ※日本語に対応できない書体があります。

# SUX CREATOR

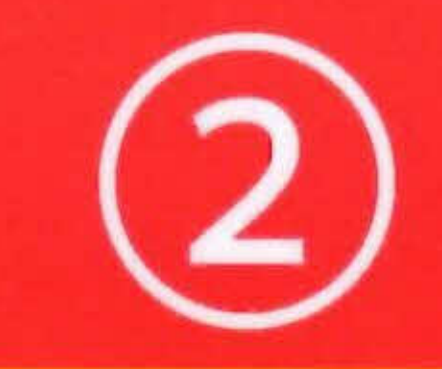

### STEP① デザインを選ぶ ウェブ上からデザインを選ぶ方法か、個人デザイン作成方法かを選ぶ。 ウェブ上からデザインを選ぶ場合は以下の手順に進み下さい。

ウェブシステム URL http://www.swixcreator.com/?lang=no

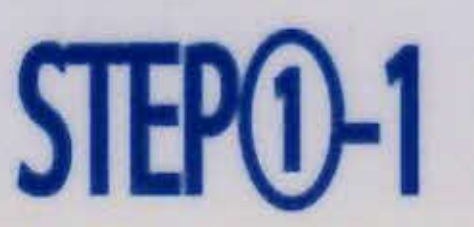

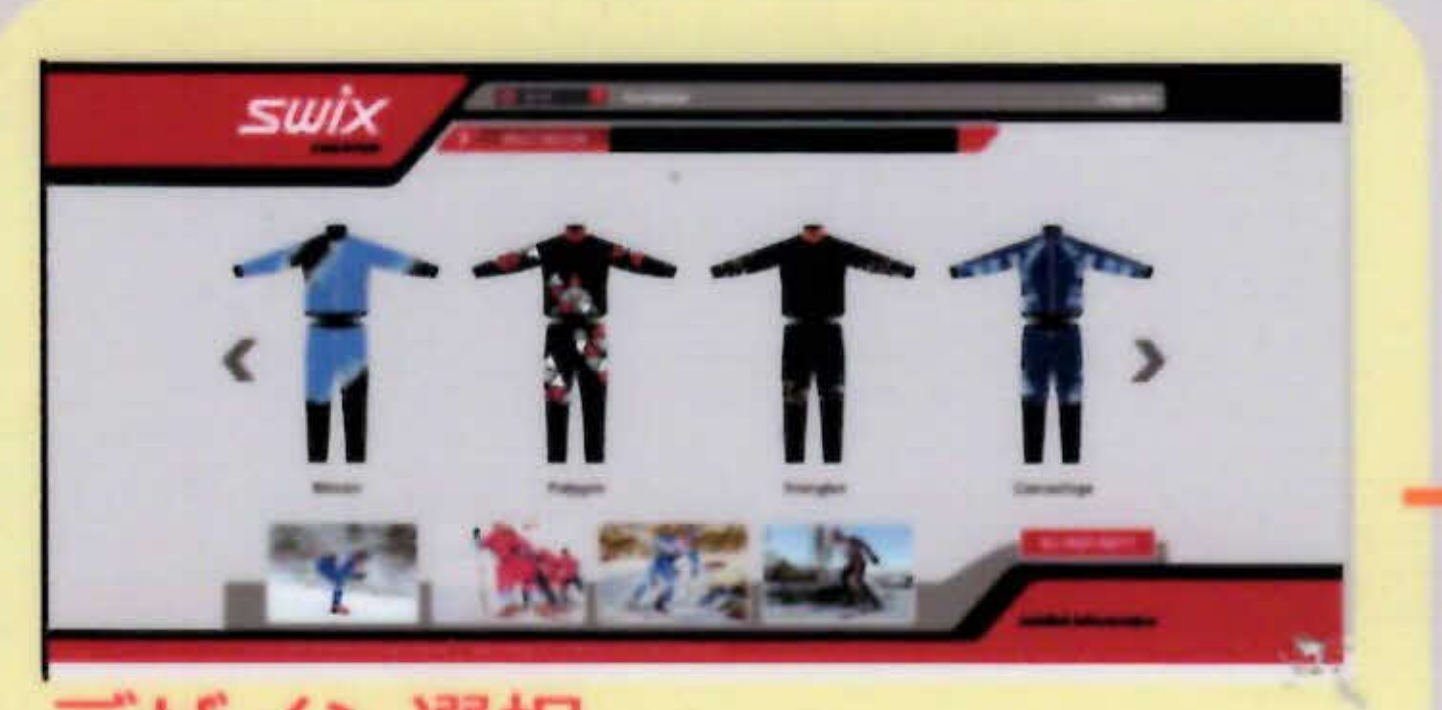

デザイン選択 選択したデザインをダブルクリックで カラー変更画面に移動する。 サイドの〈〉クリックでデザイン変更

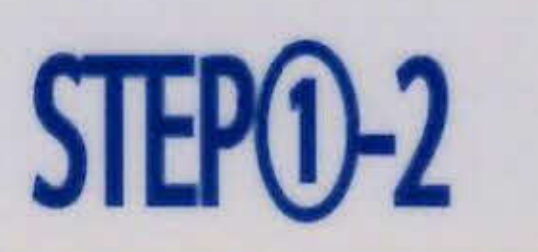

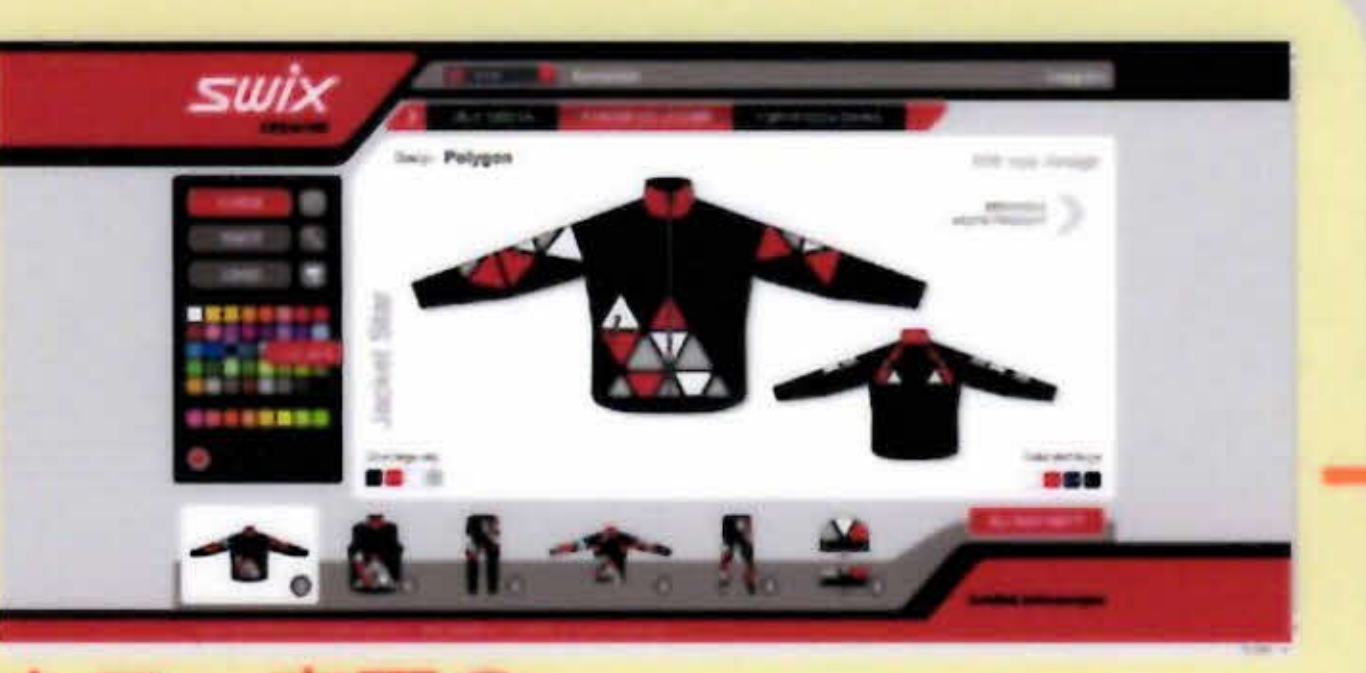

カラー変更① FARGEを選択でカラー変更ができま す。希望カラーをクリック選択する。

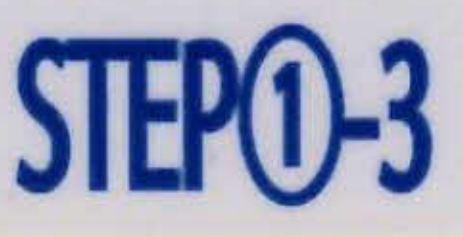

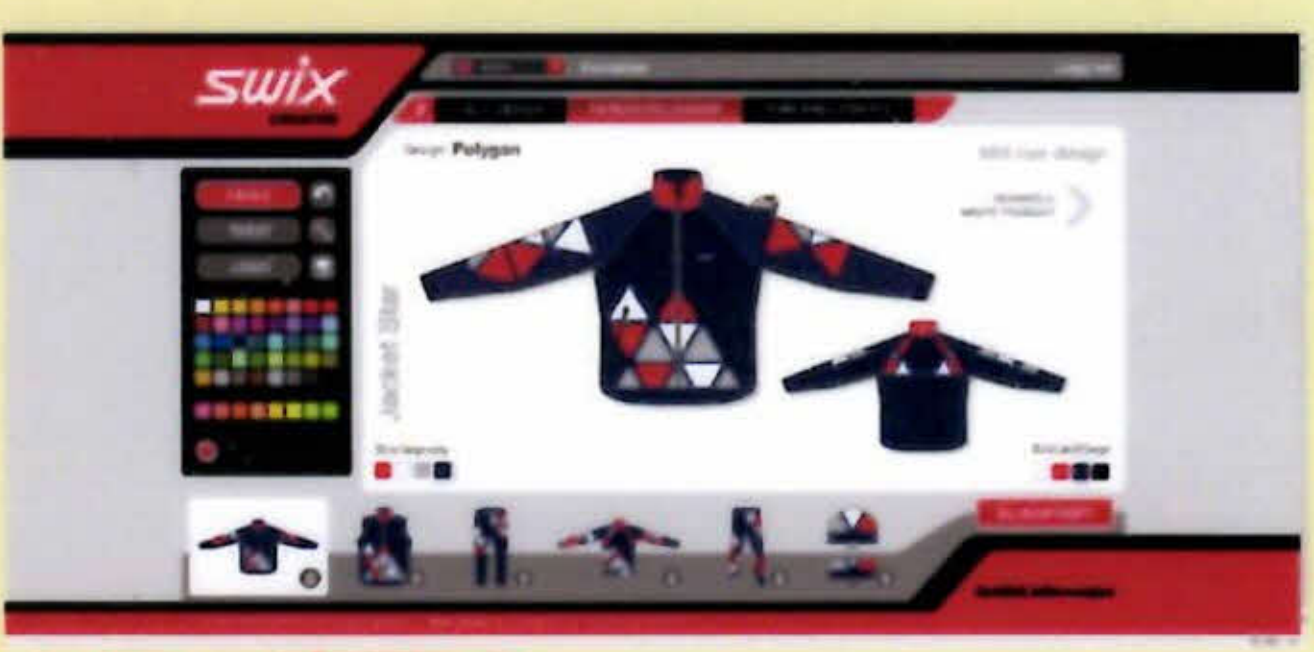

カラー変更2 変更する部分にポインターを移動して、 ワンクリックでカラー変更となりま ます。

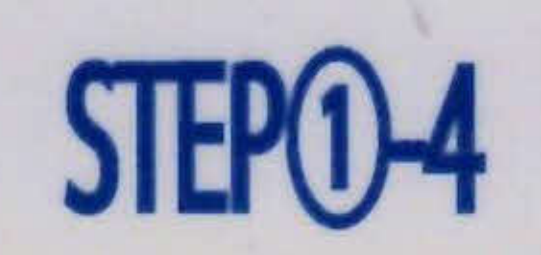

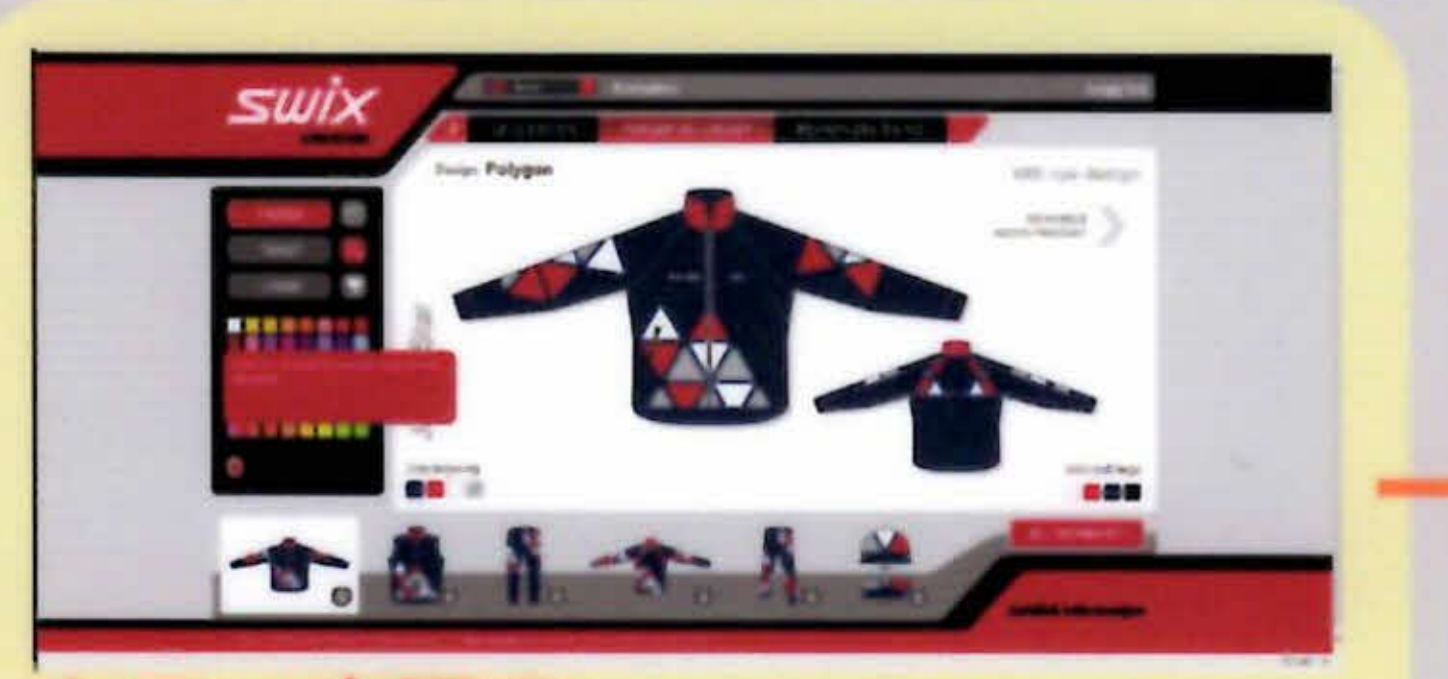

カラー変更③
●マークを マークに変更することで、
細かい色の変更が可能になります。

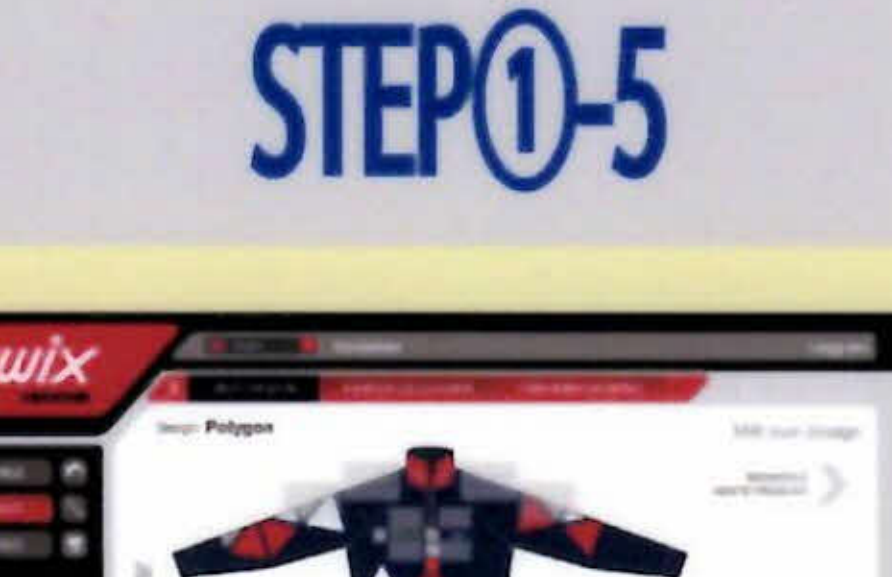

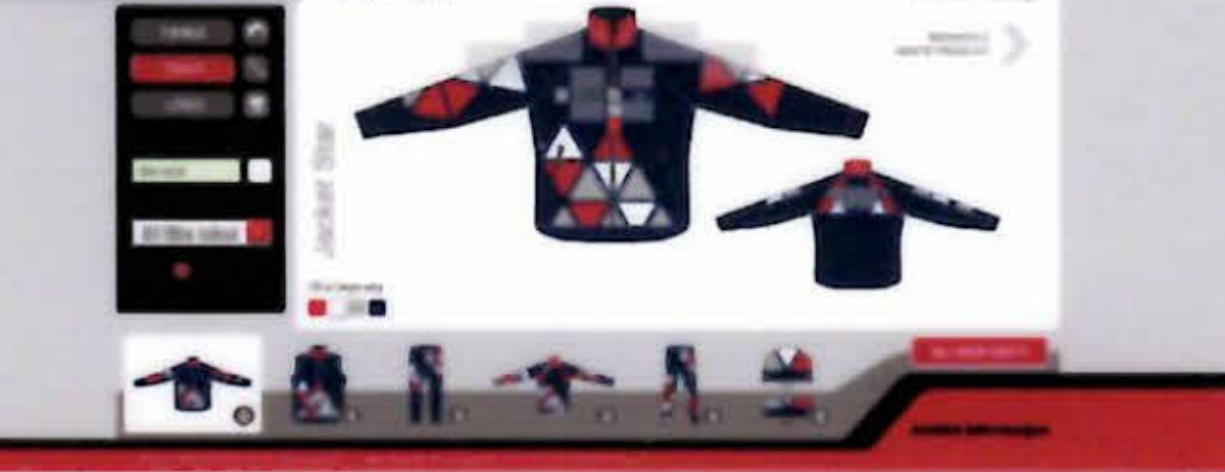

チーム名 / マーキング

TEKSTを選択することで、チーム名と 場所の指定が可能になります。 (メーカー再度で修正が必要になります。)

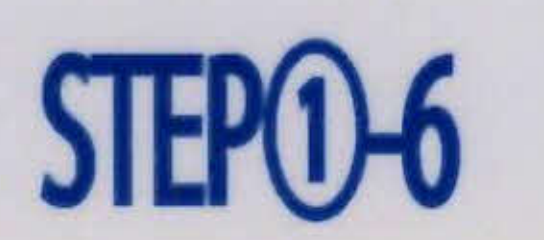

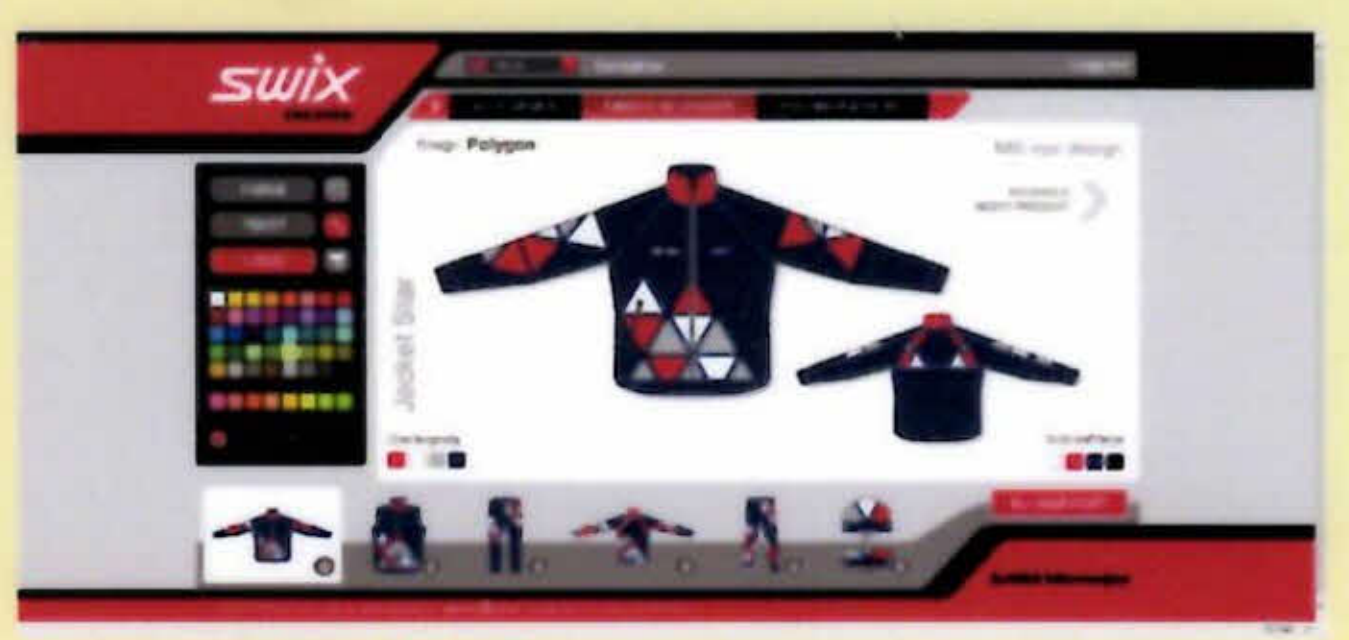

### LGOG 入れる

システム上でチーム logo を入れる。 操作方法に付きましては問合せにて 確認をお願い致します。

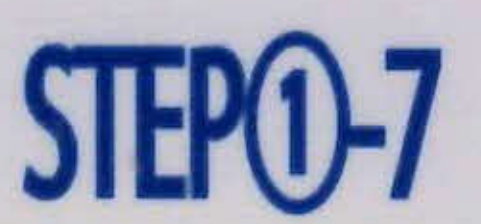

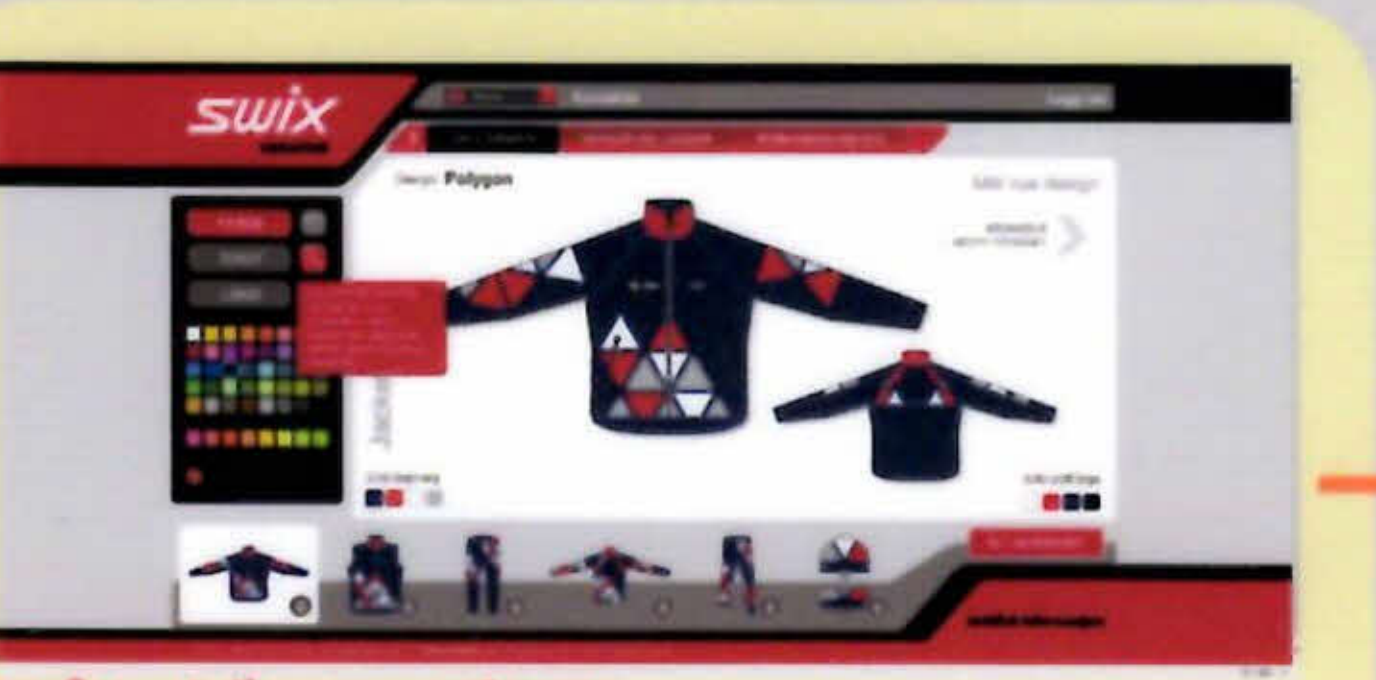

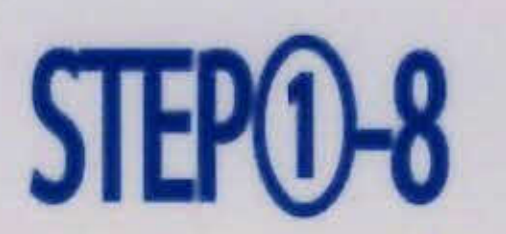

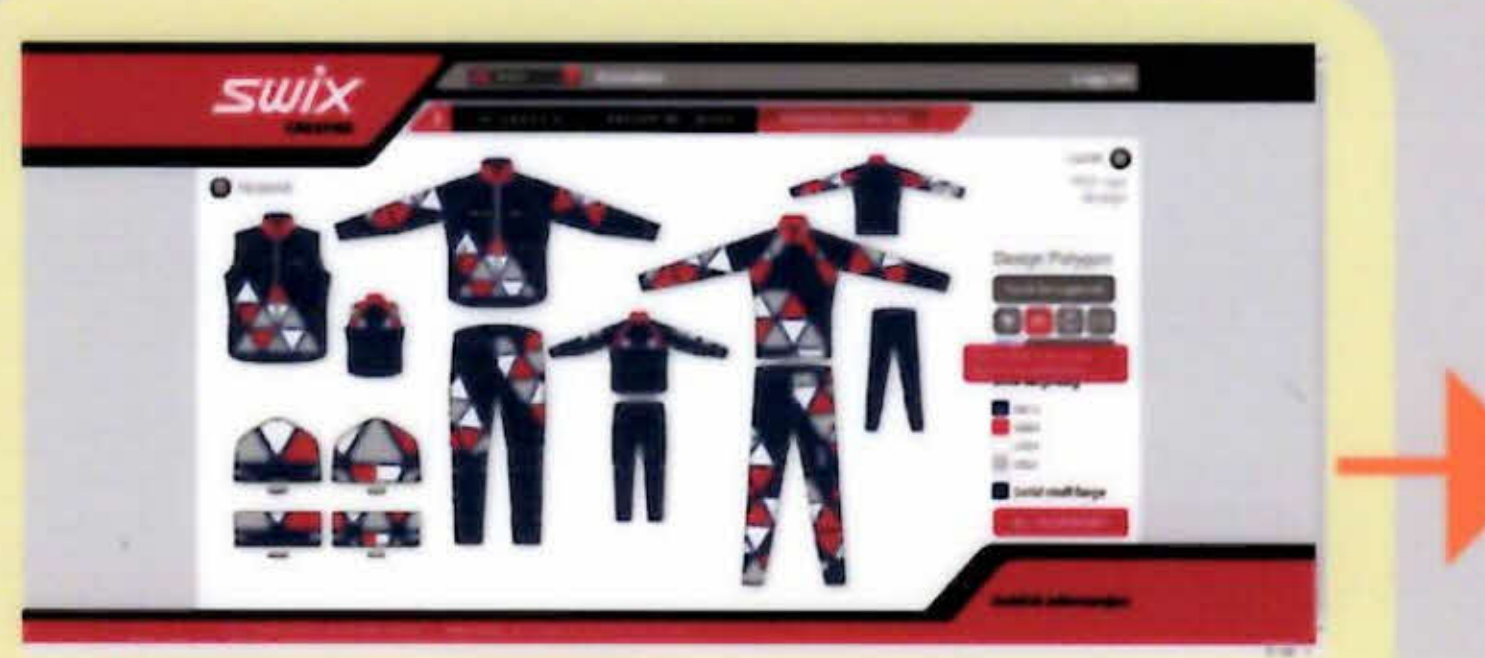

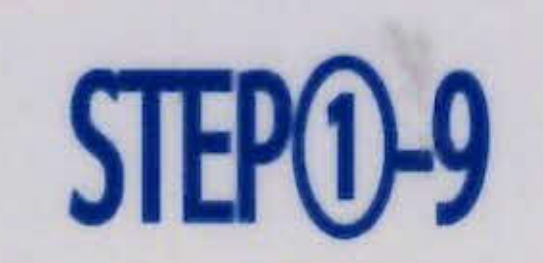

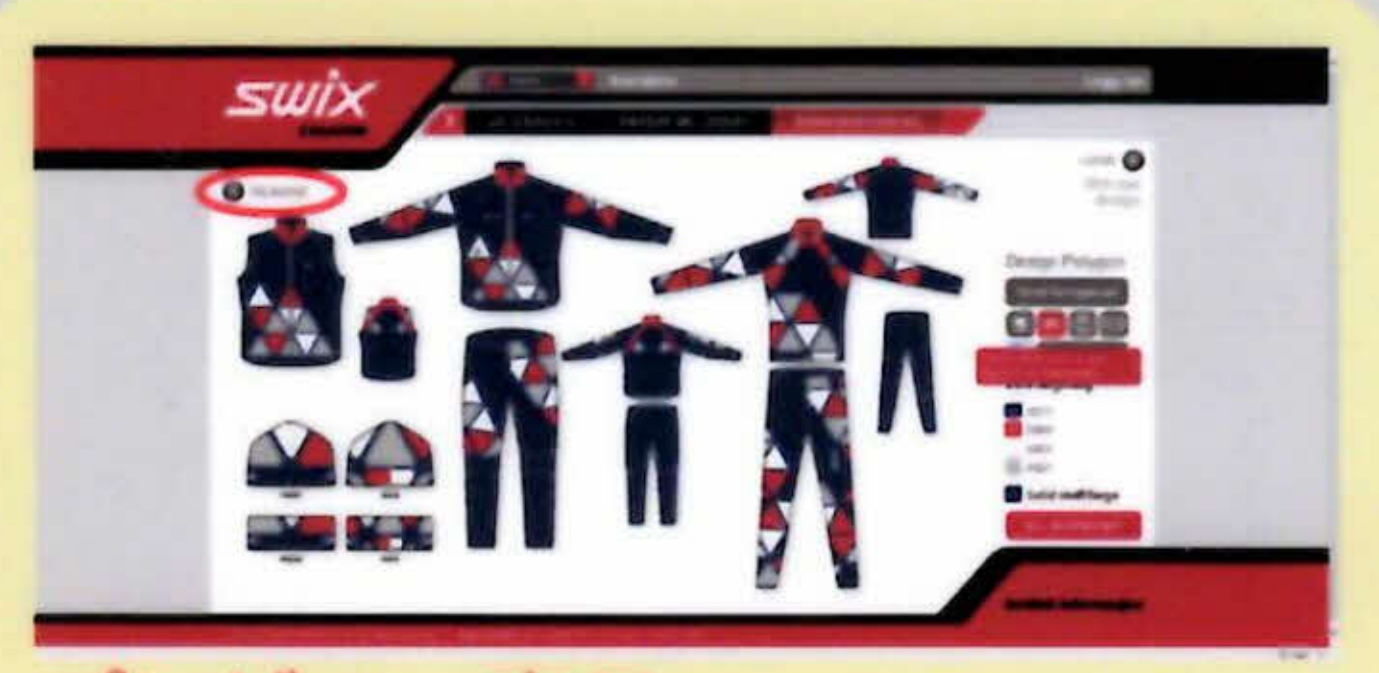

プレビュー表示 虫眼鏡アイコンをクリックすると、 プレビュー画面に移動する。

プレビュー表示① プレビュー画面に移動しましたら、変 更内容が確認できます。 プレビュー表示 TILBAKEをクリックするとカラー変更 画面に戻れます。

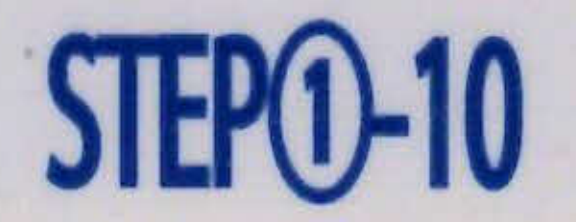

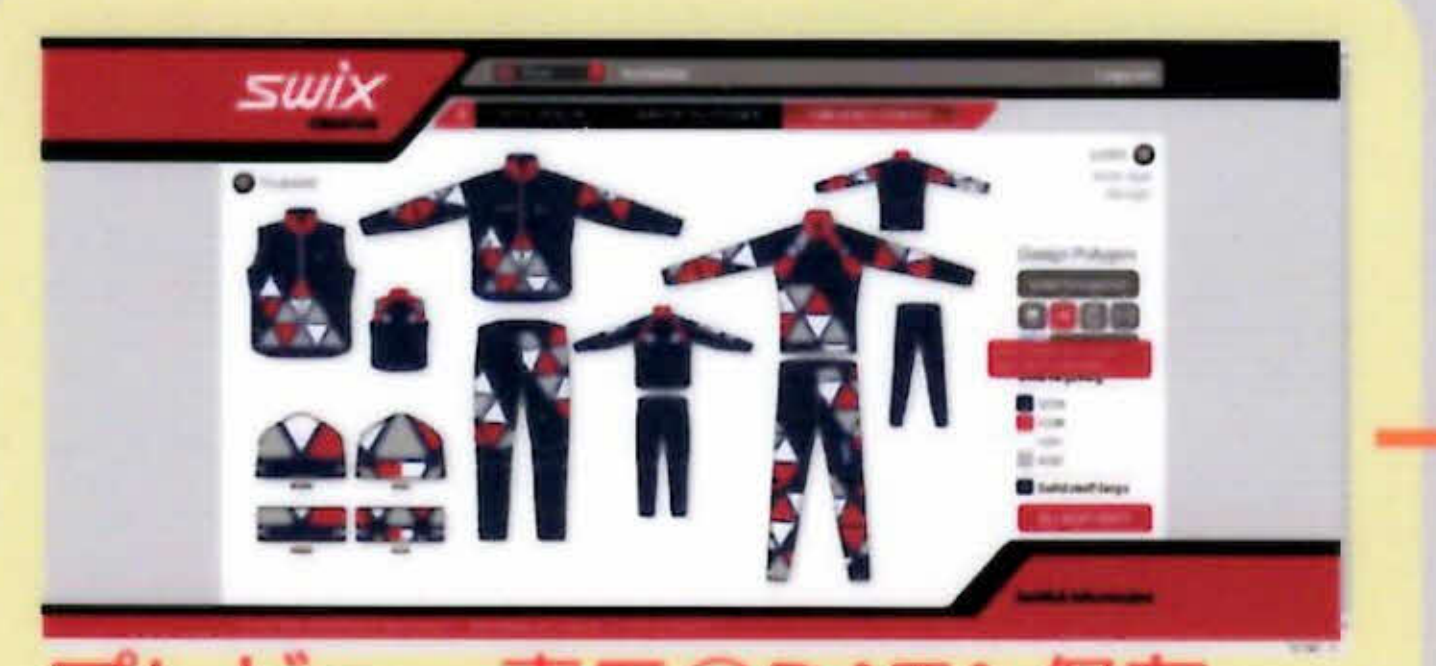

プレビュー表示②DATA保存 JPG アイコンを選択で、使用端末の保 存先に DATA保存されます。 STEP<sub>0</sub>-11

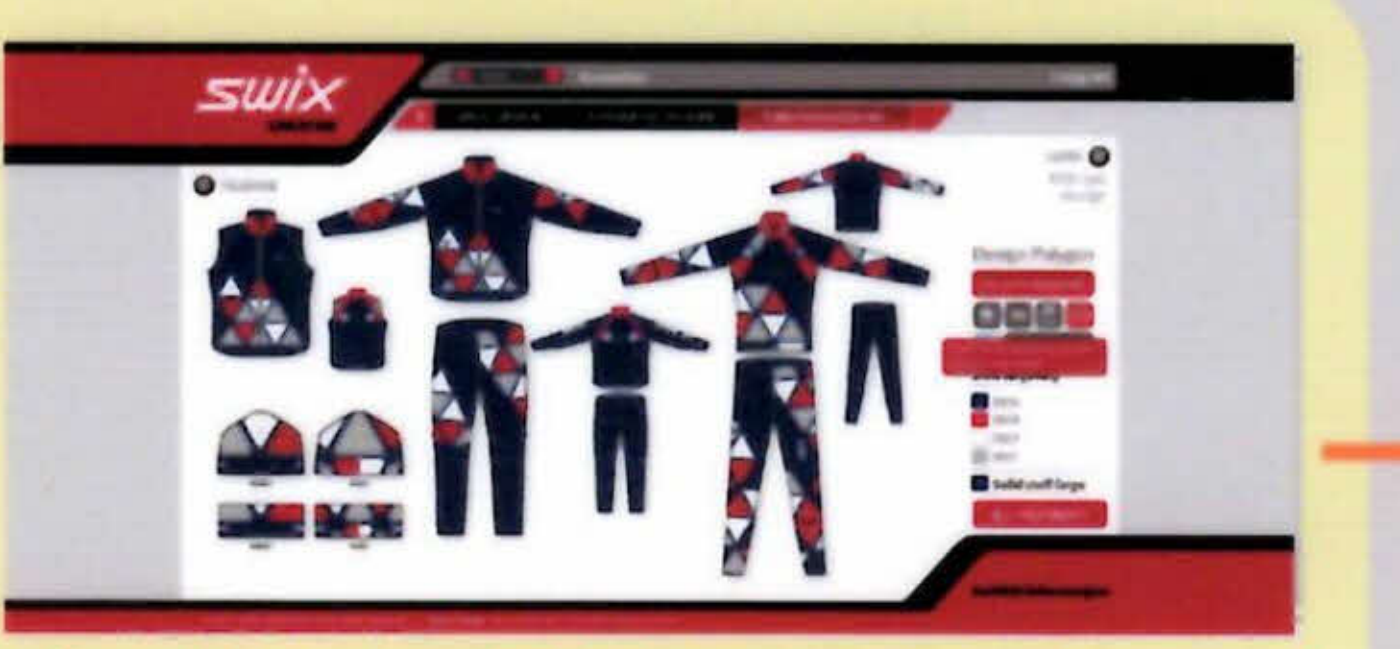

プレビュー表示③DATA保存 メールアイコンを選択で、指定したメー ルアドレスに保存 DATA が送信され ます。

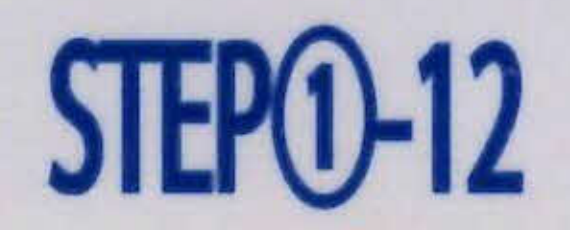

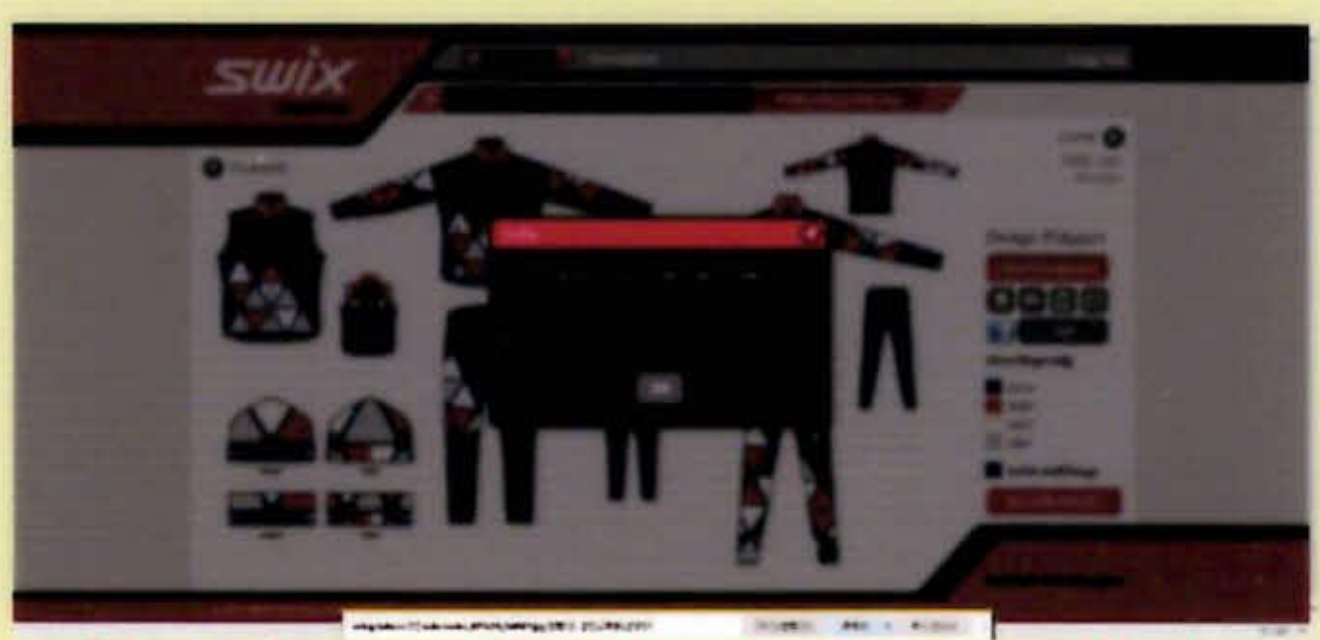

プレビュー表示④DATA保存 保存方法選択してOKボタンをクリッ クで保存処理を行う。

## SUIX CREATOR

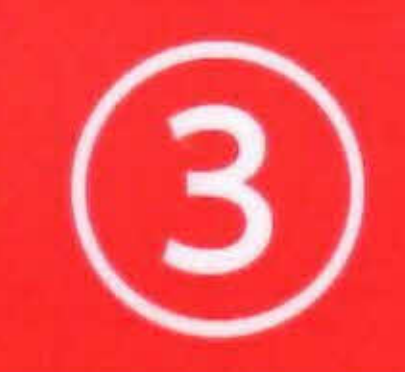

テンプレートデザイン一覧

ウェブシステム URL http://www.swixcreator.com/?lang=no

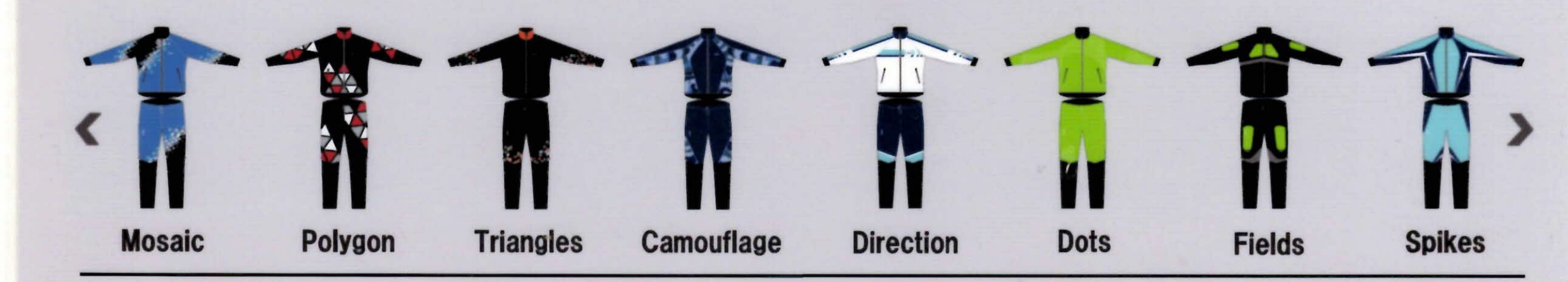

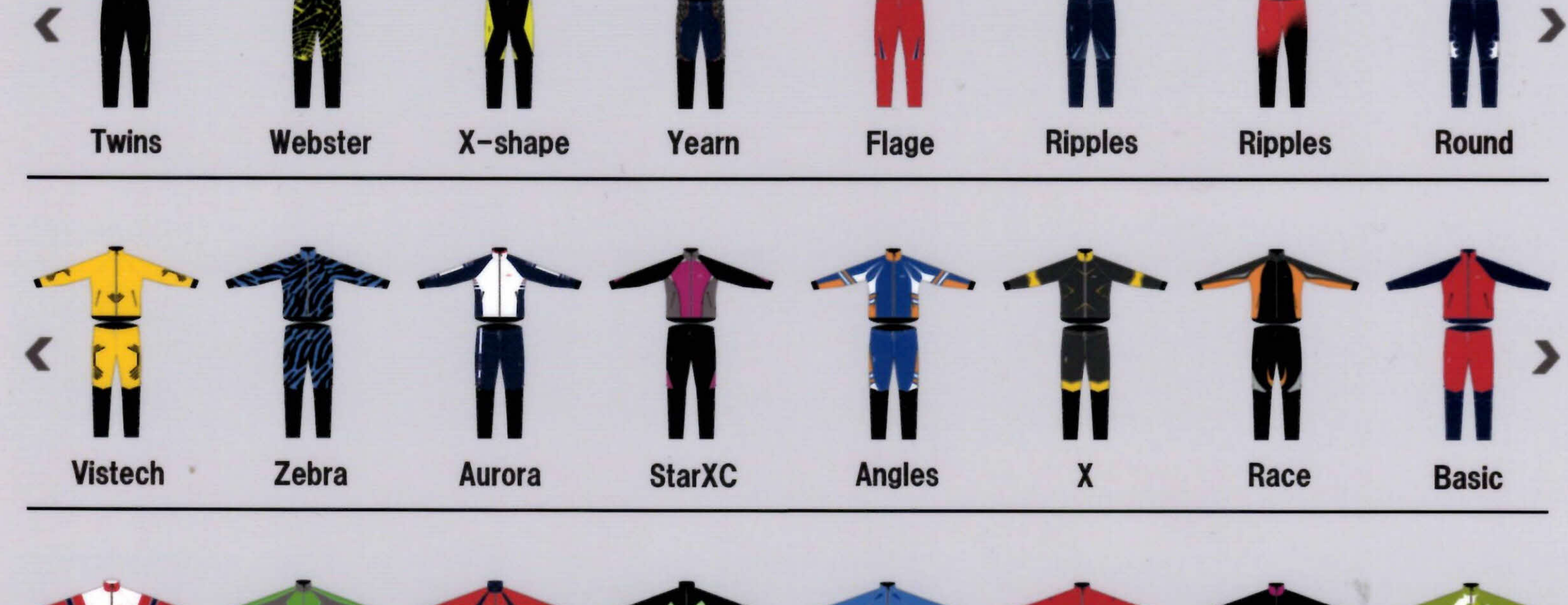

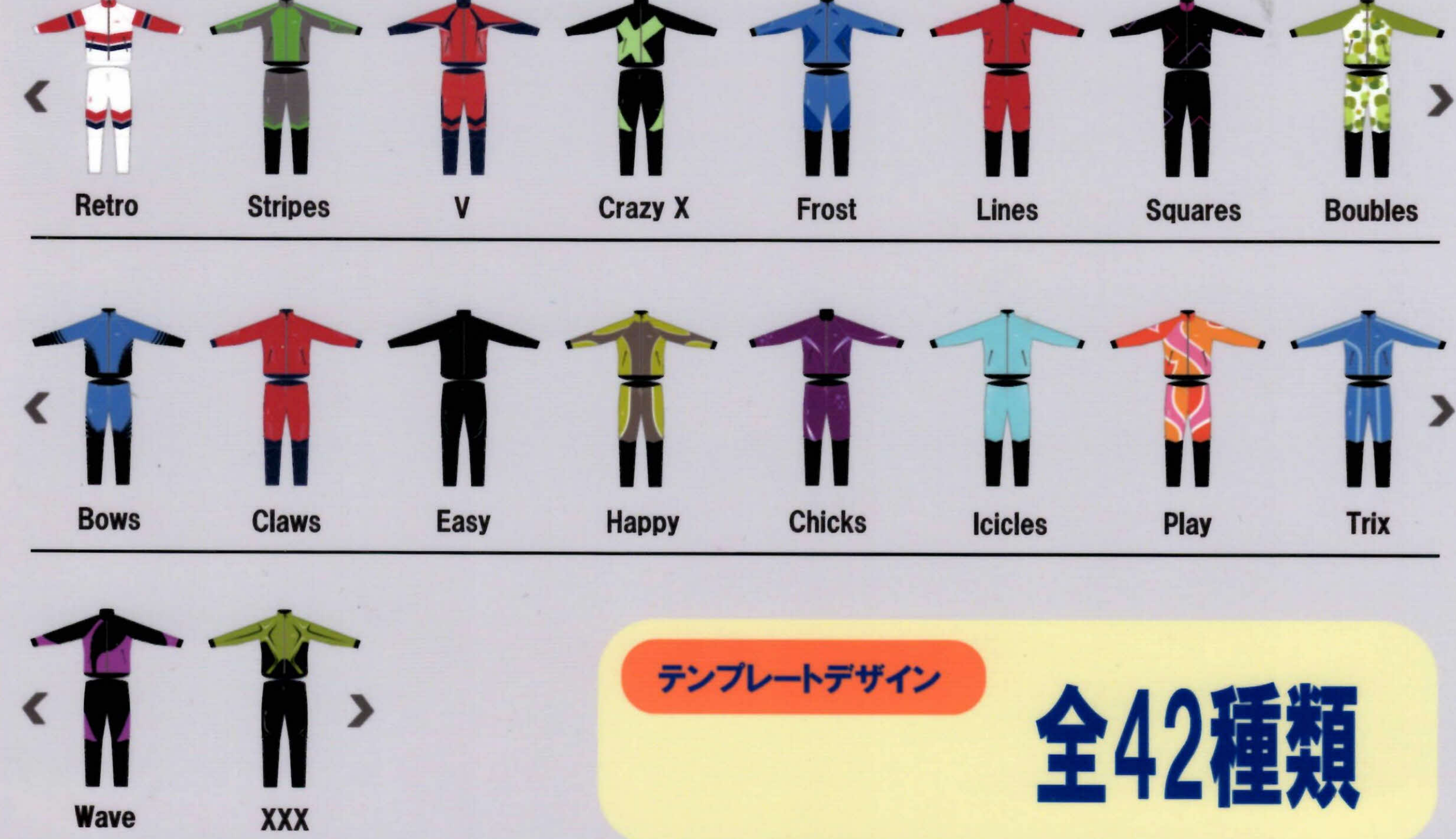

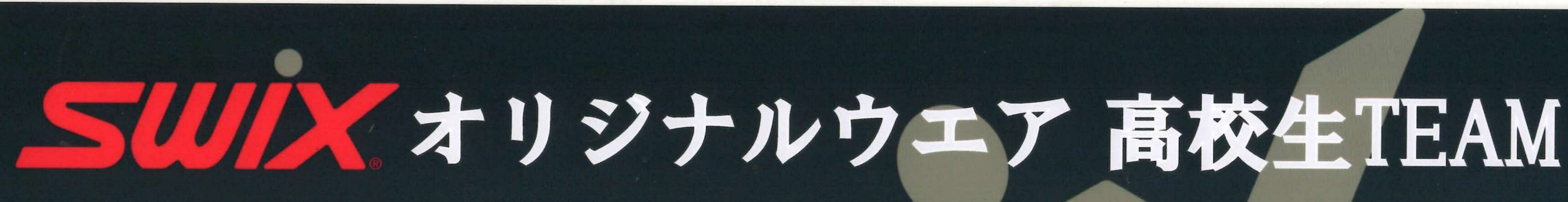

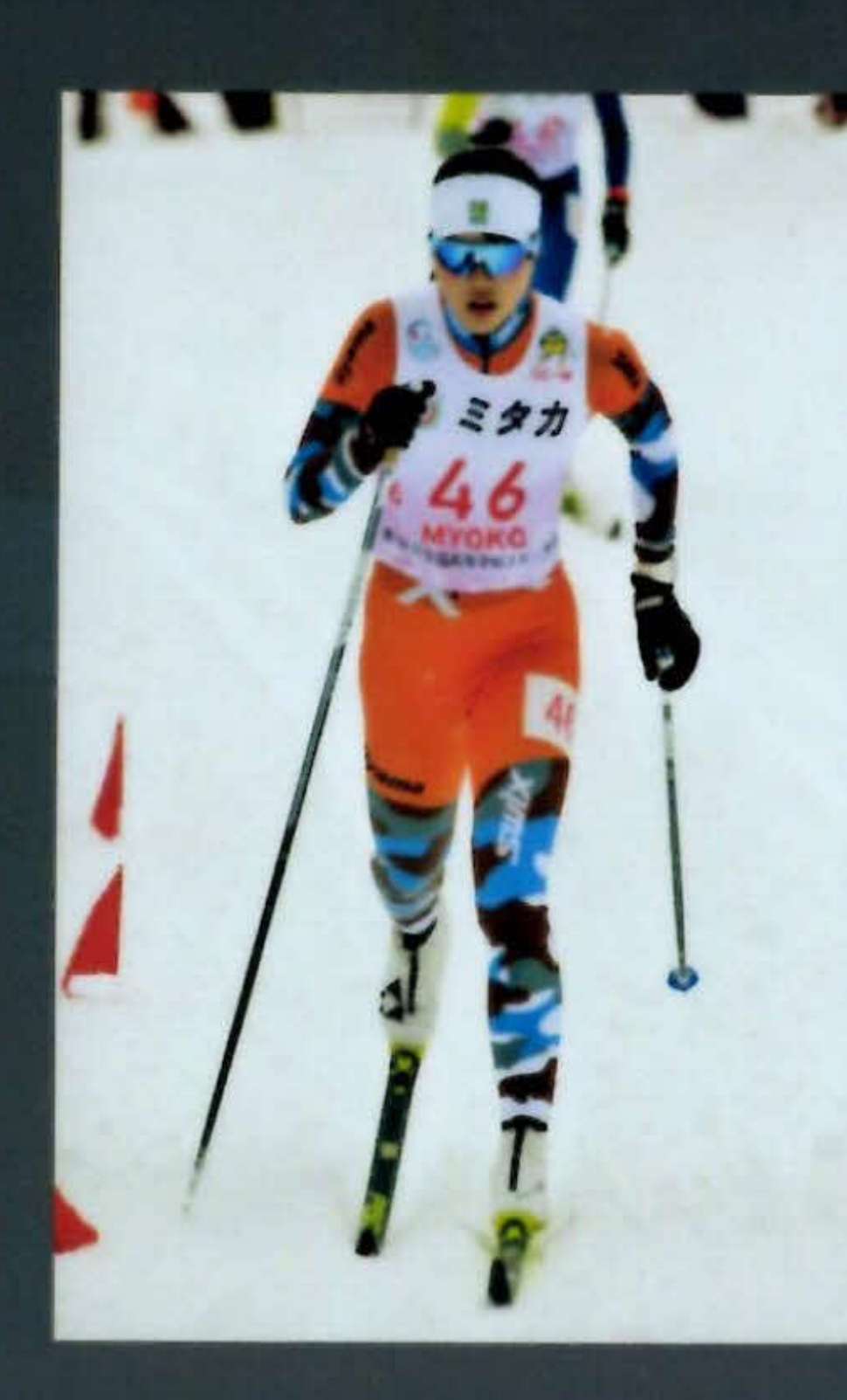

飯山高校

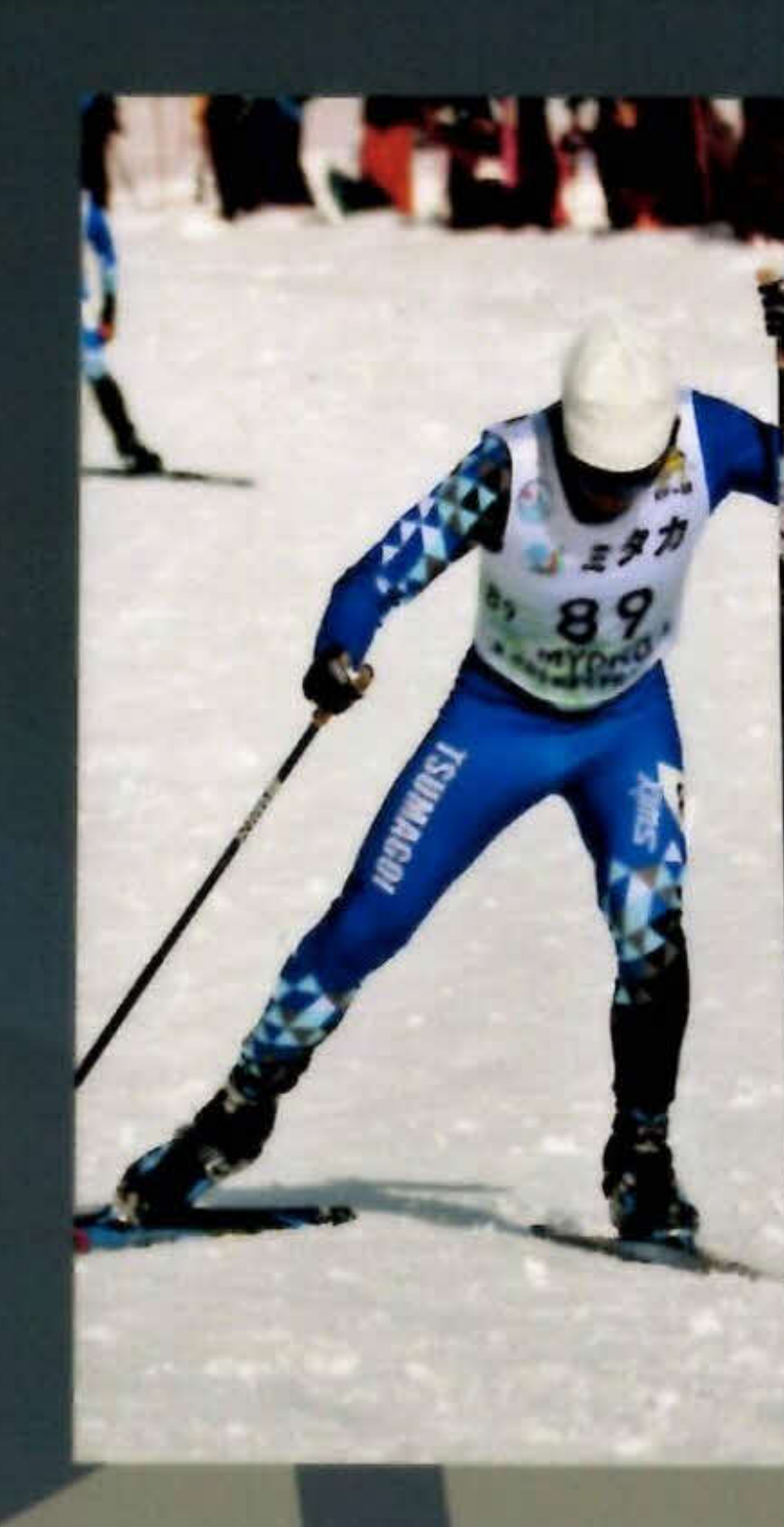

嬬恋高校

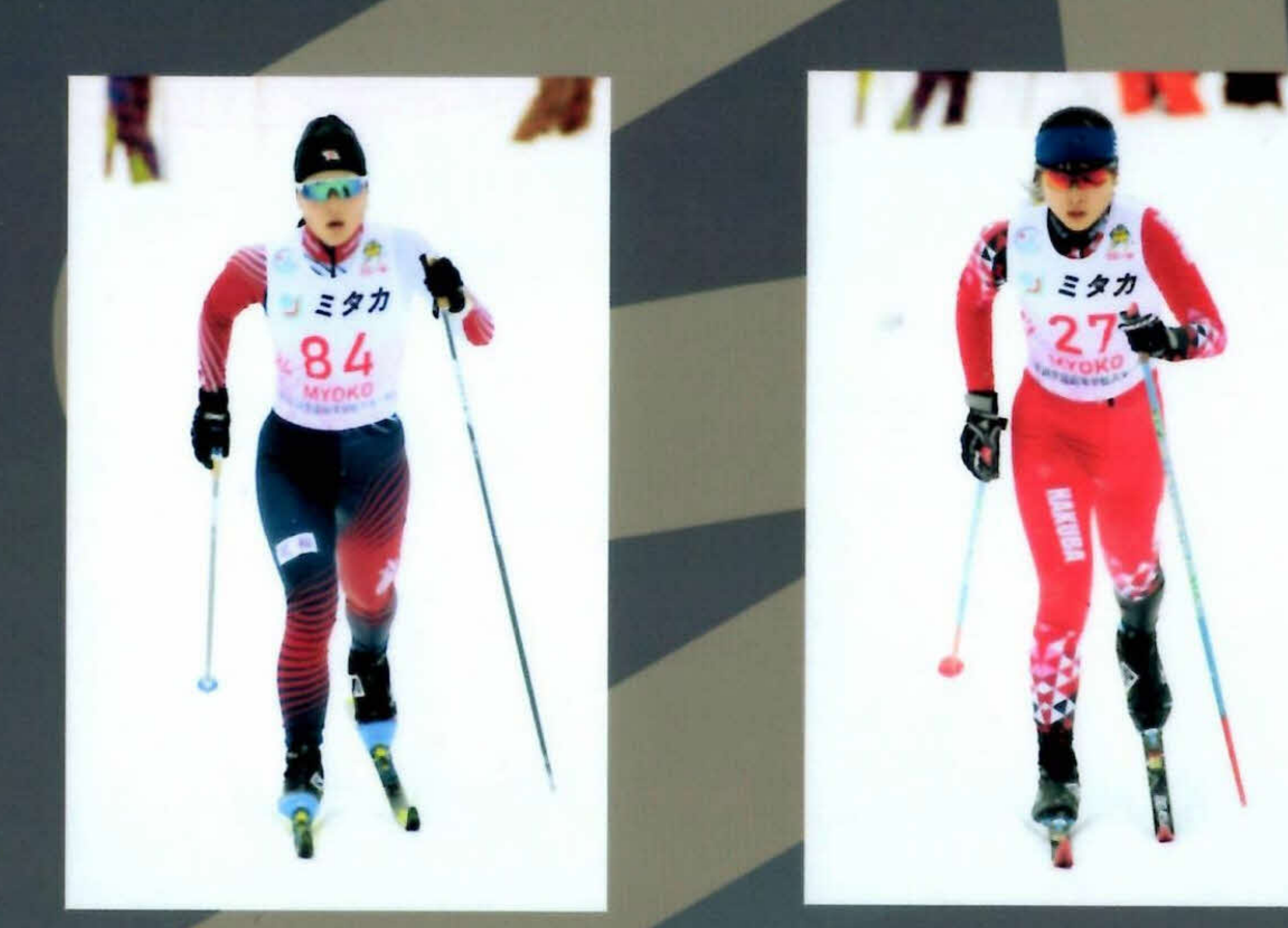

花輪高校

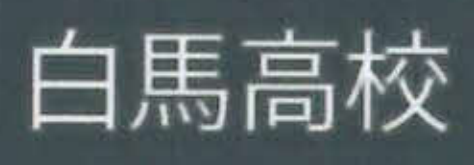

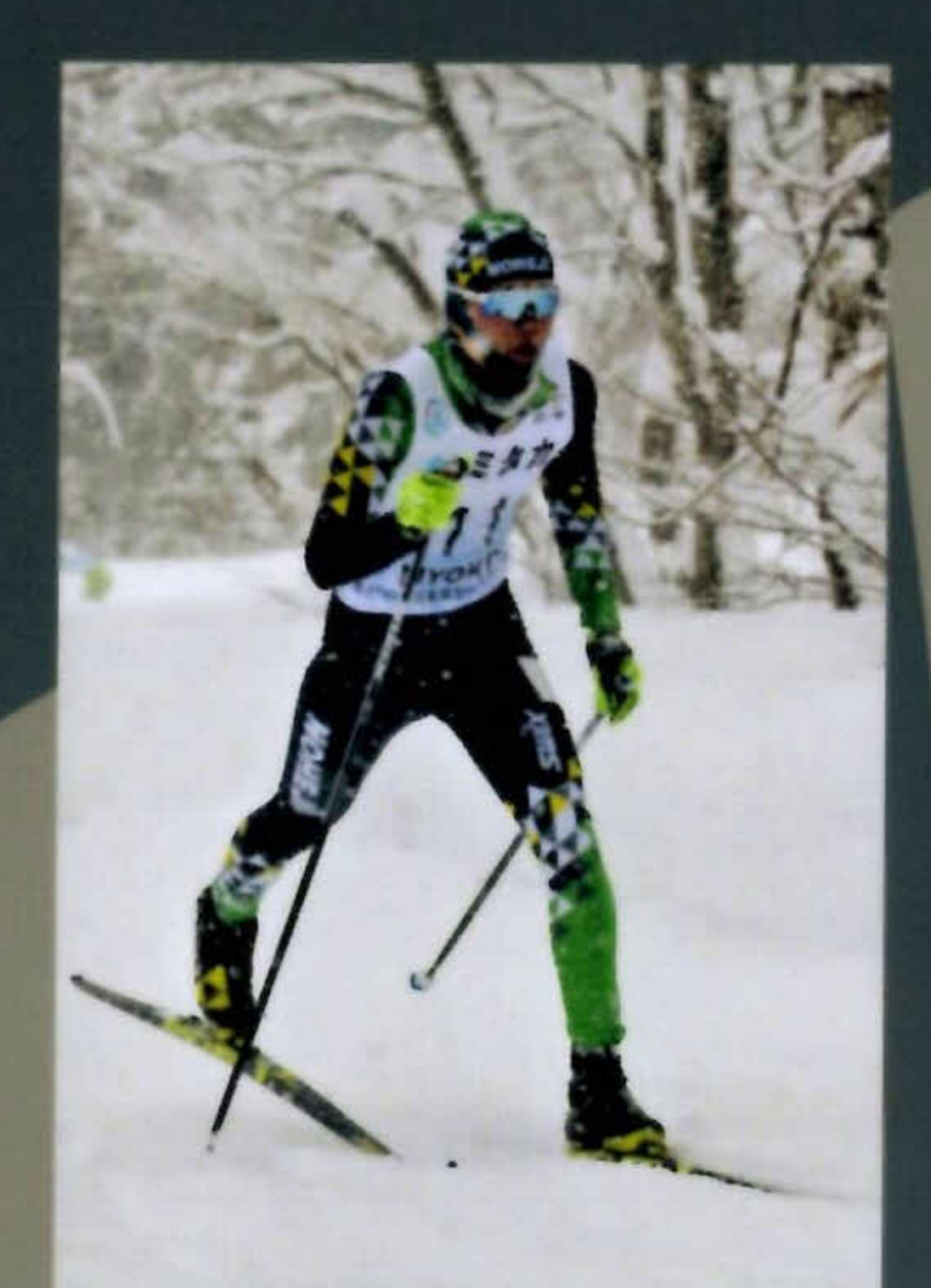

### 野辺地高校

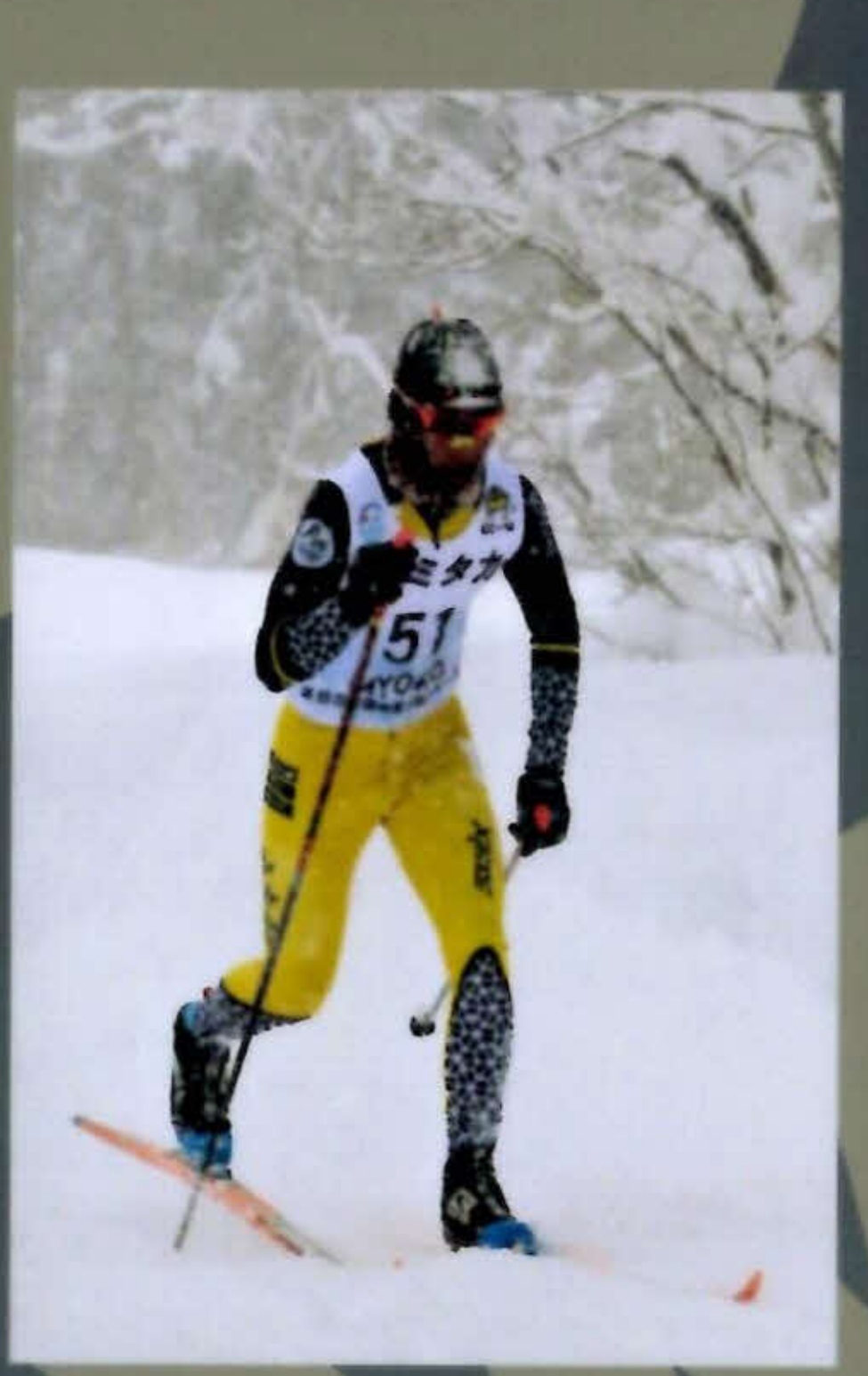

### 中野立志館高校

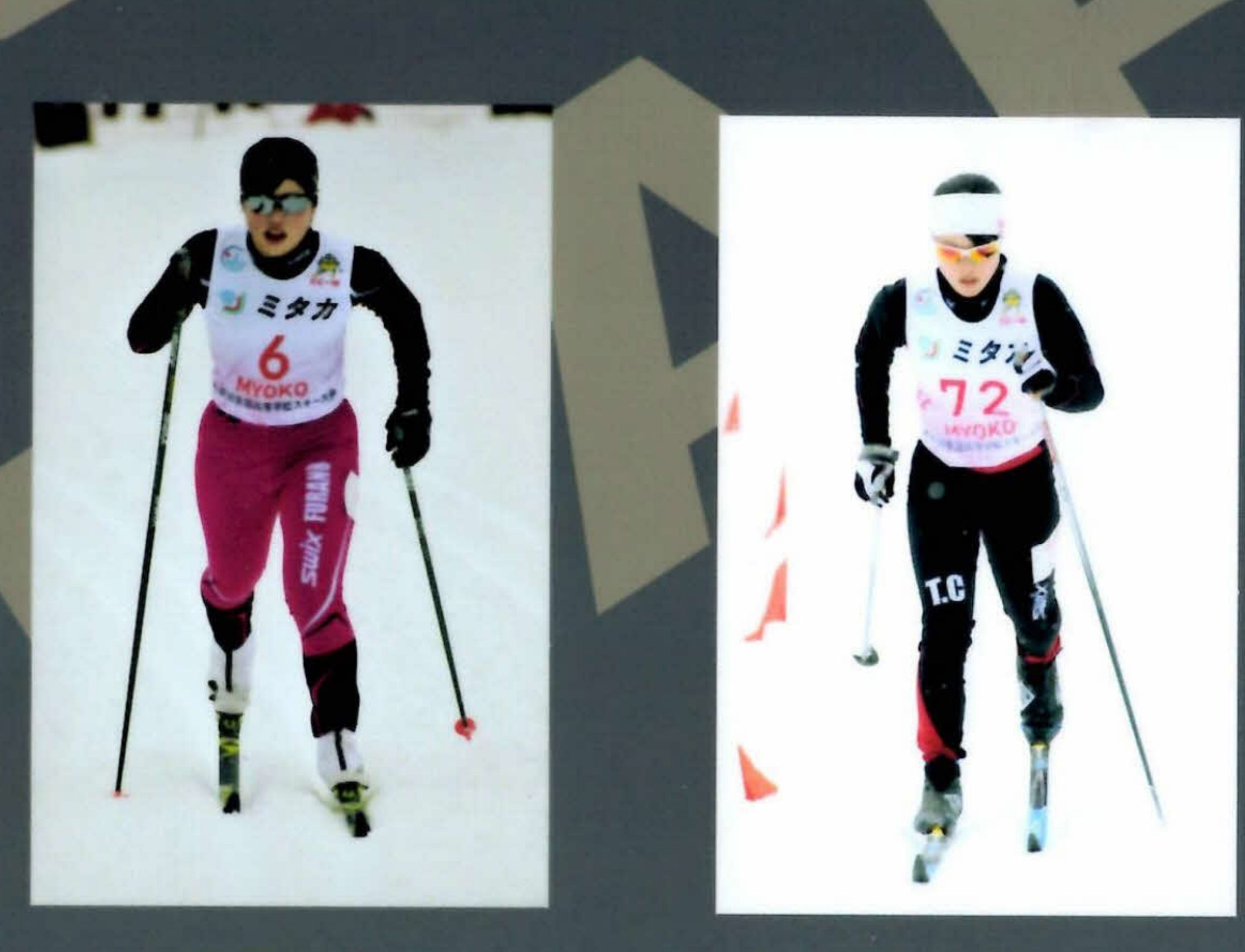

### 富良野高校

十日町総合高校

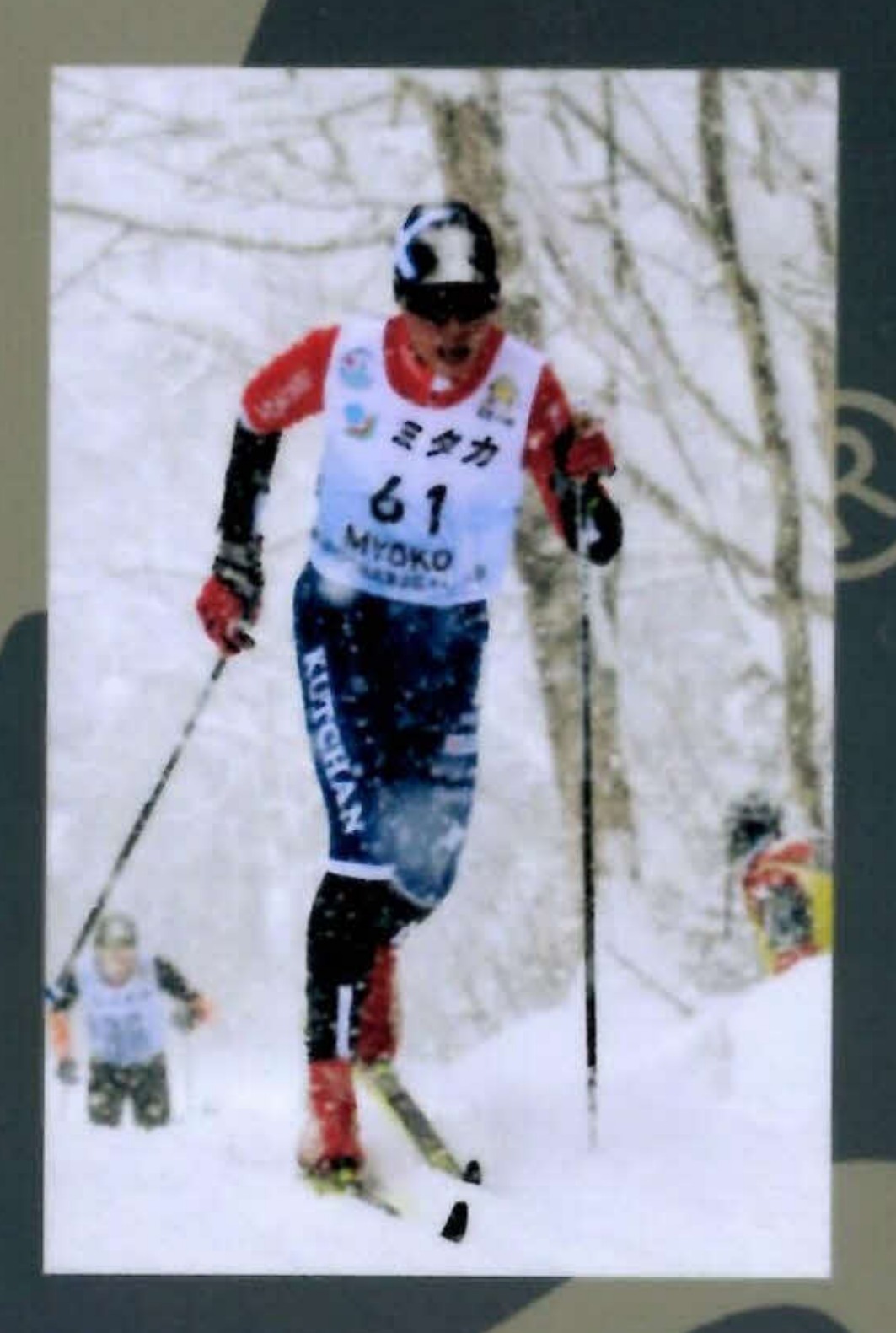

俱知安高校

利根商業高校

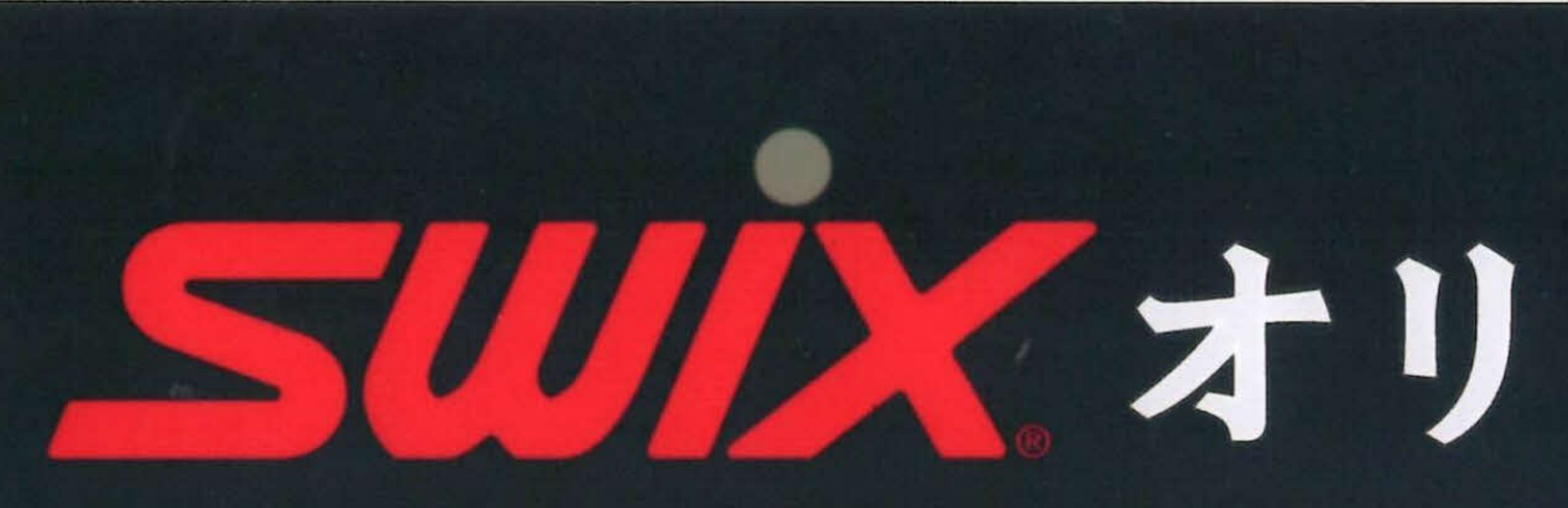

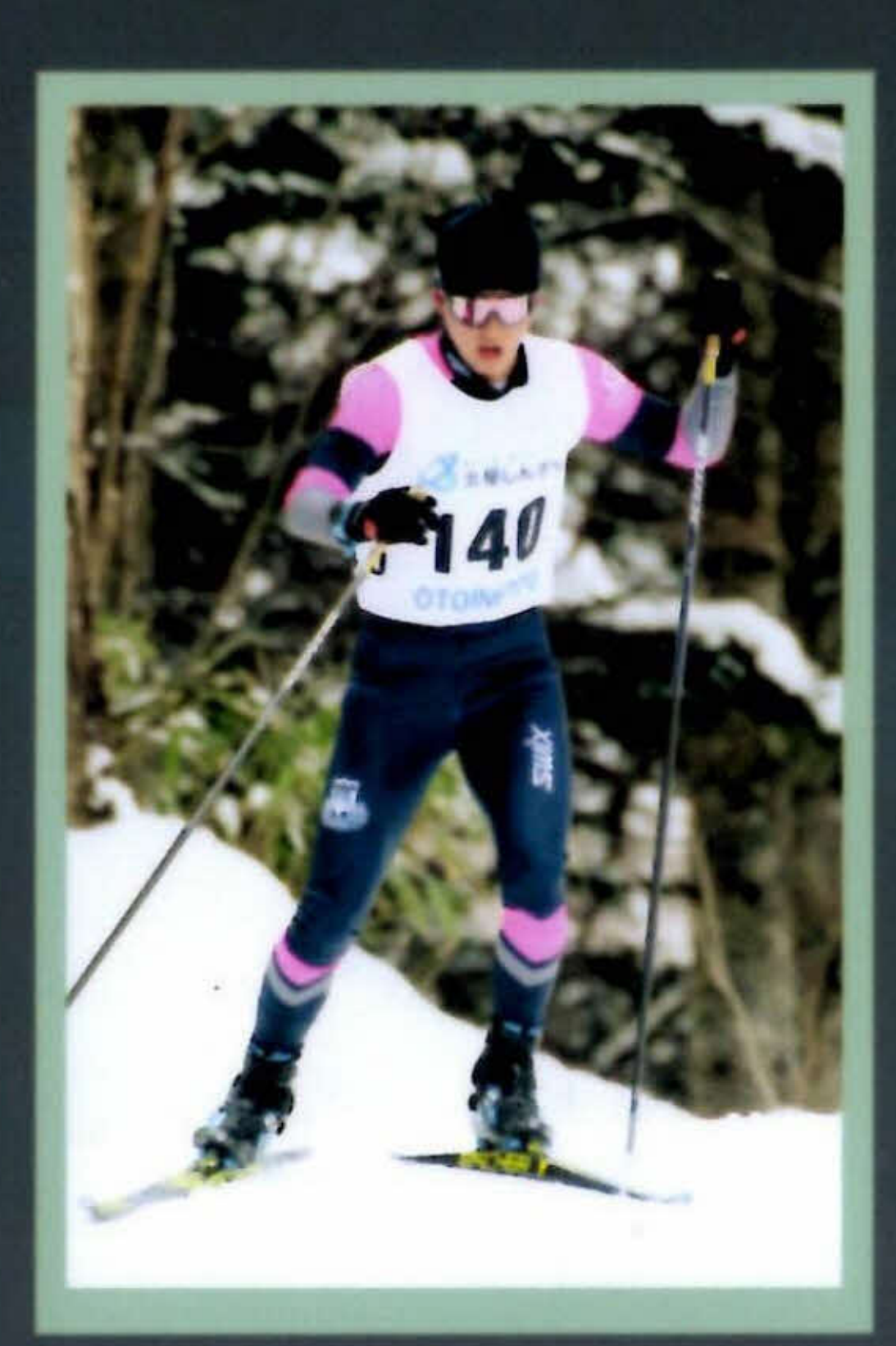

日本大学

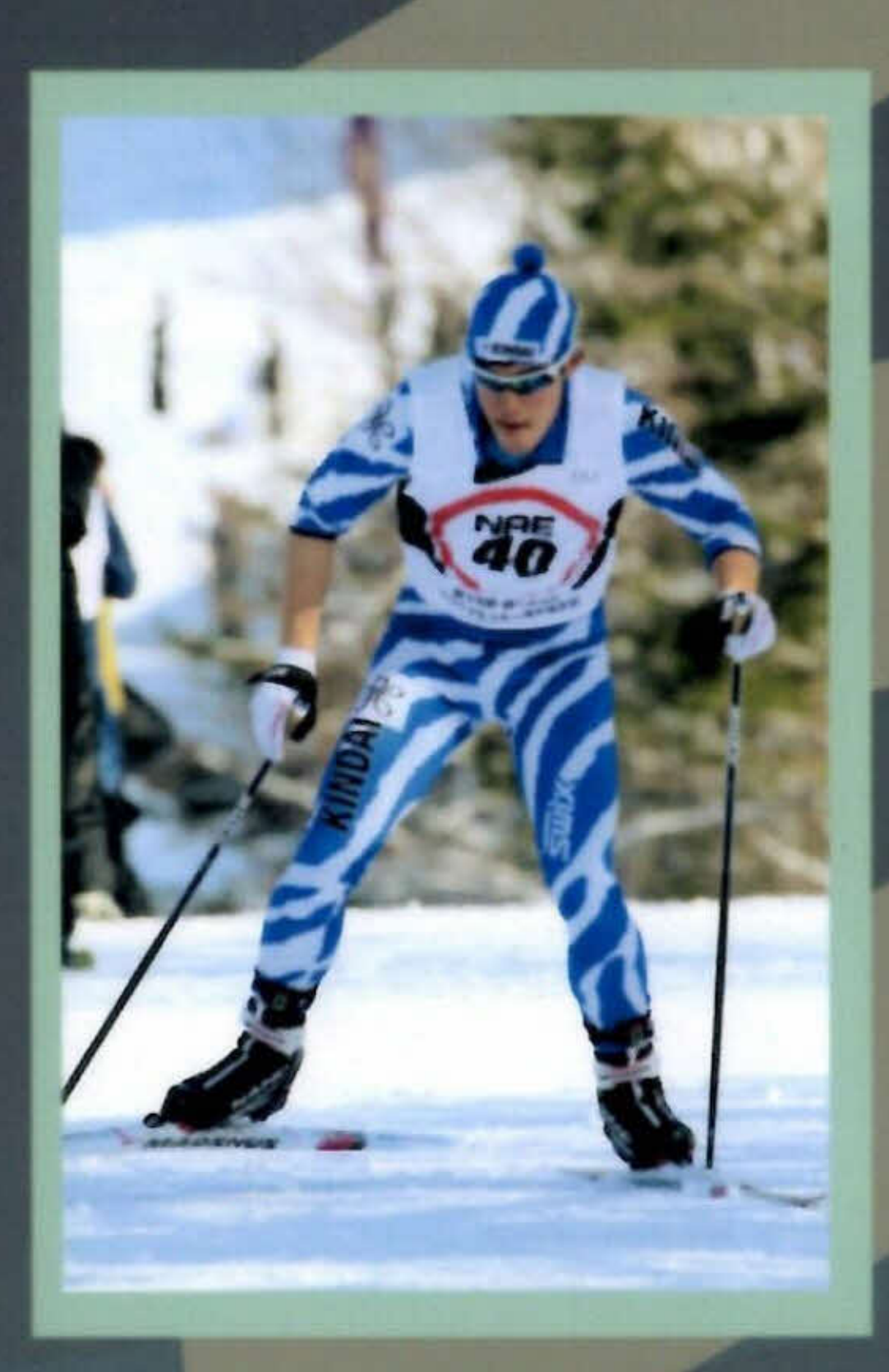

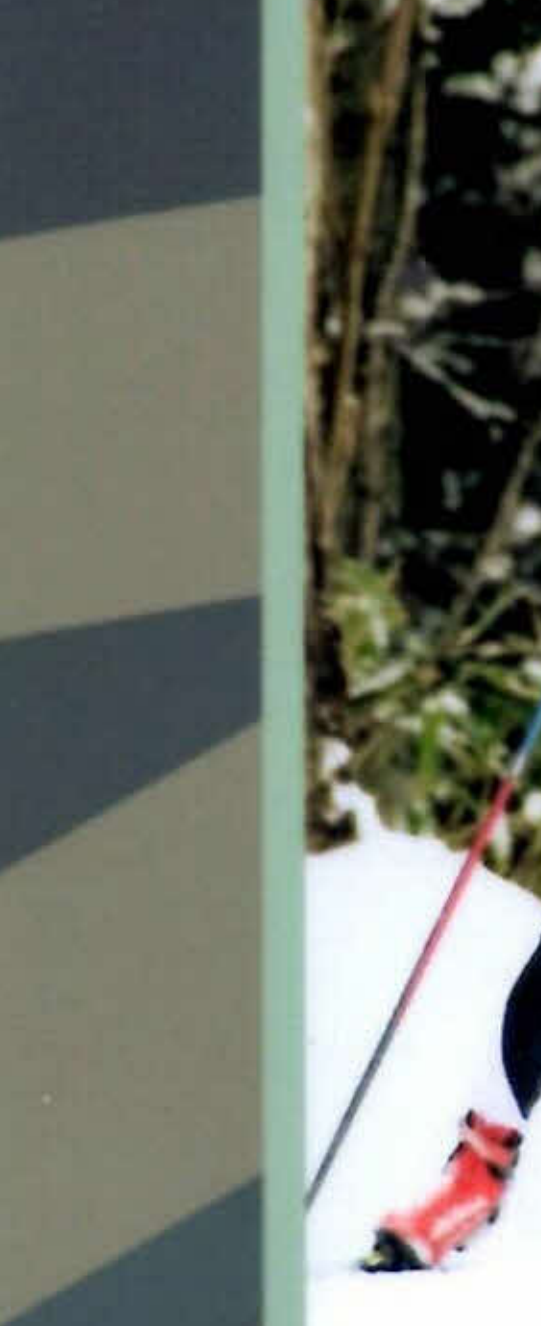

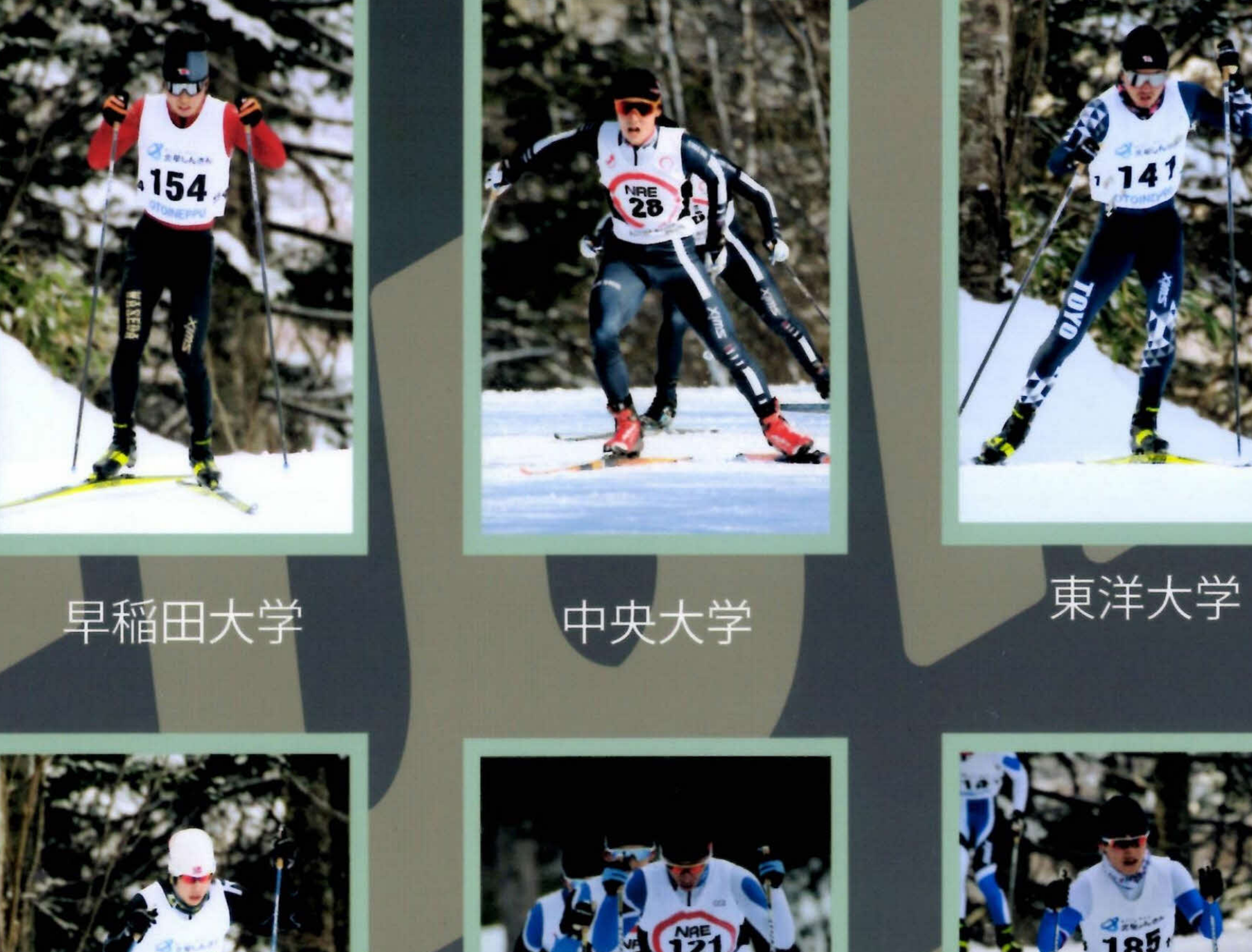

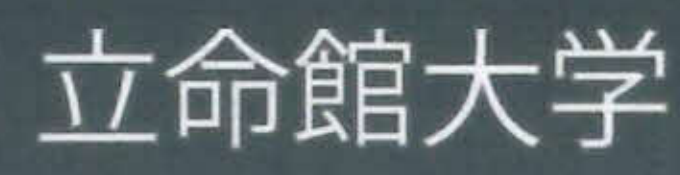

214

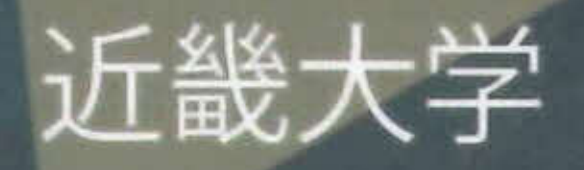

レン オリジナルウエア 大学生TEAM

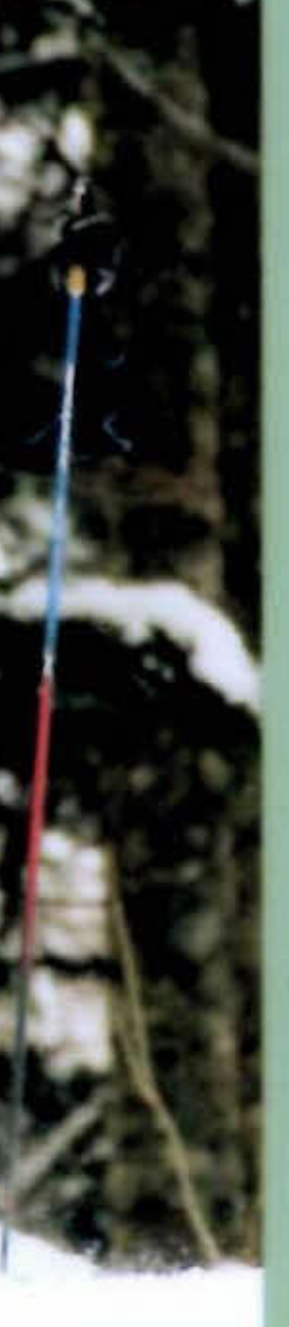

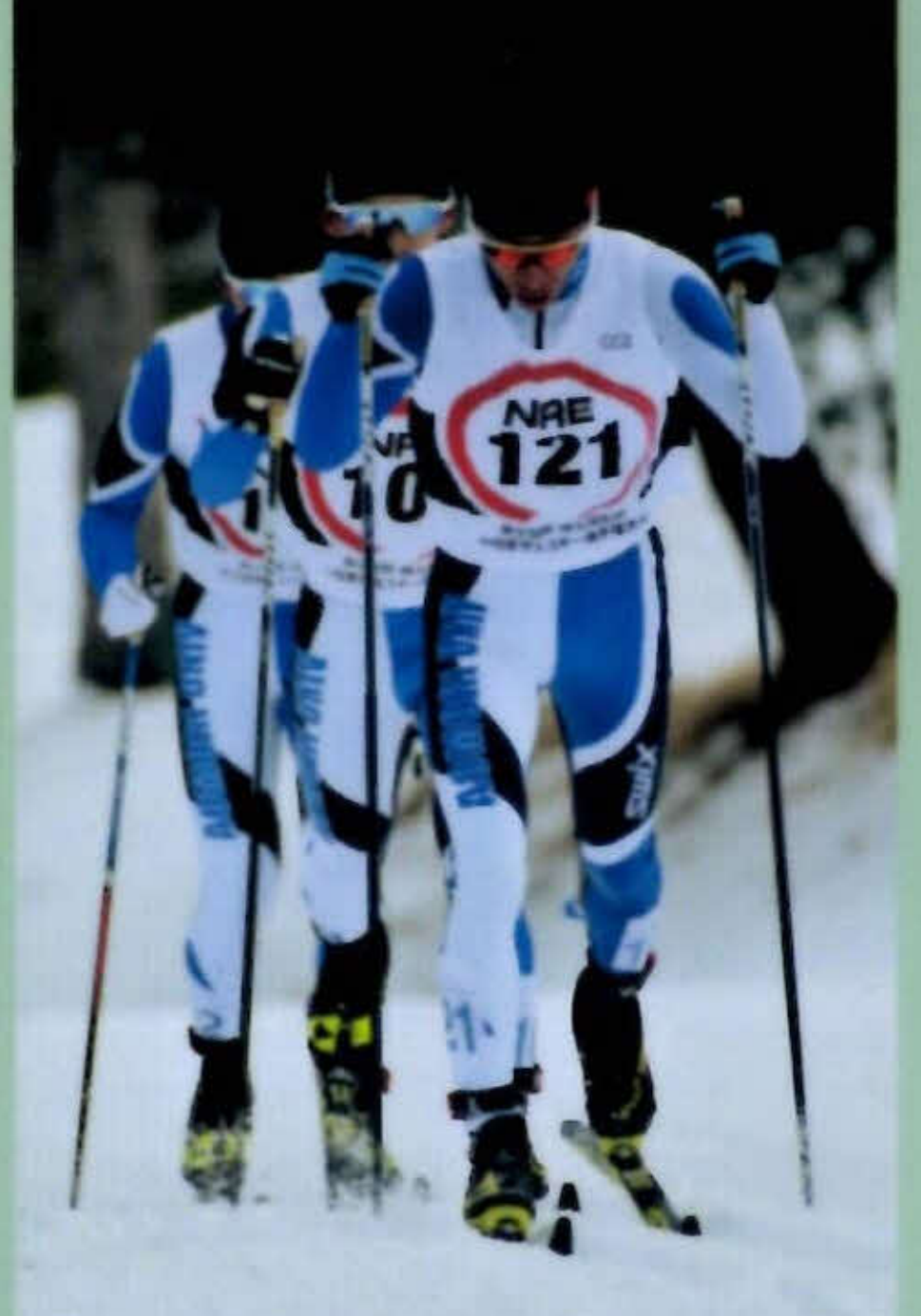

青森大学

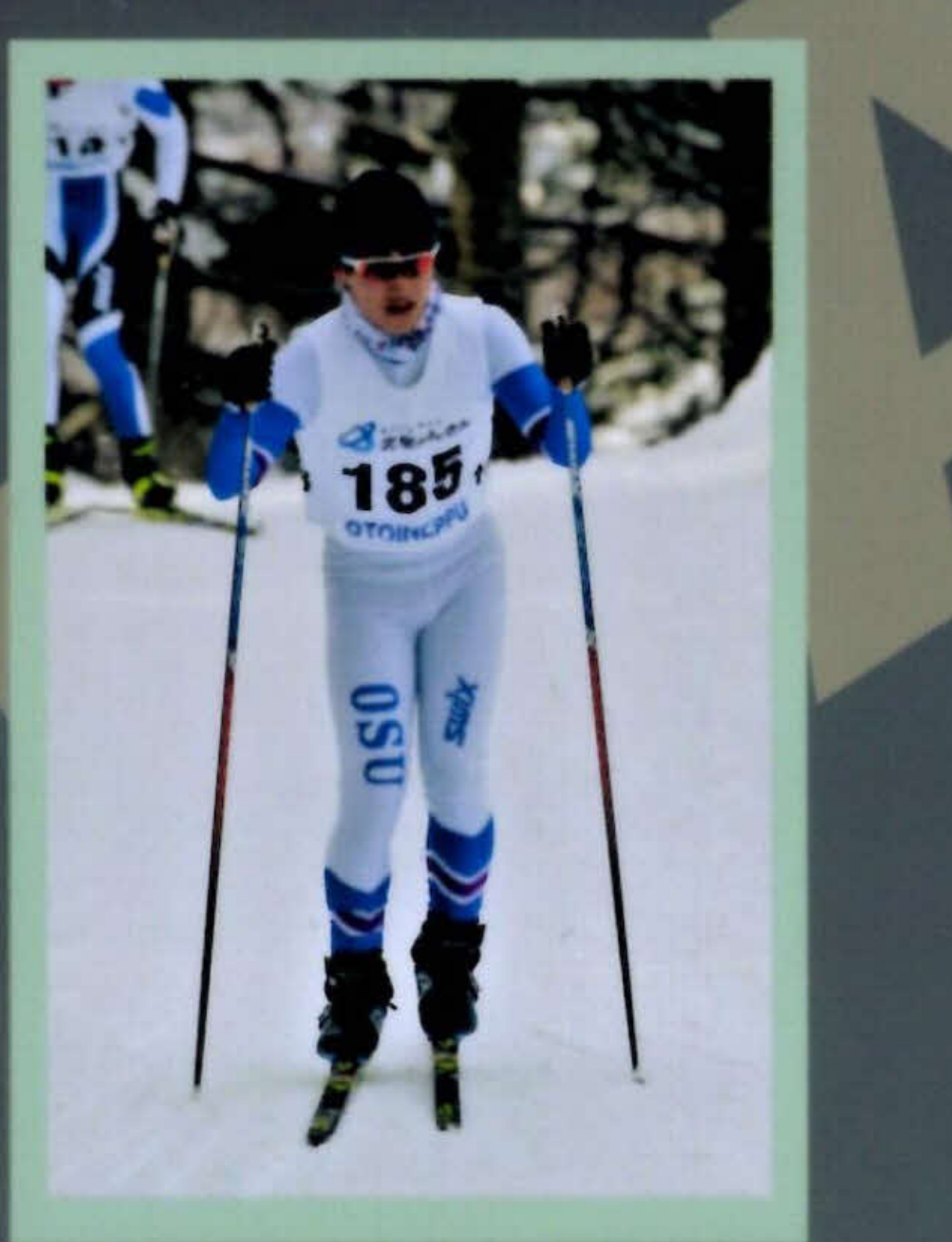

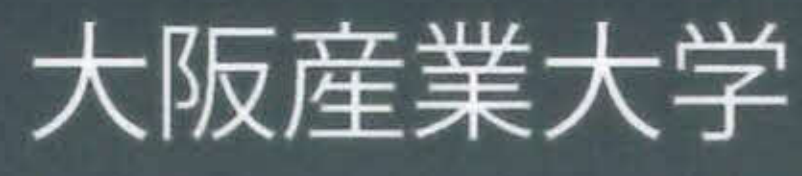

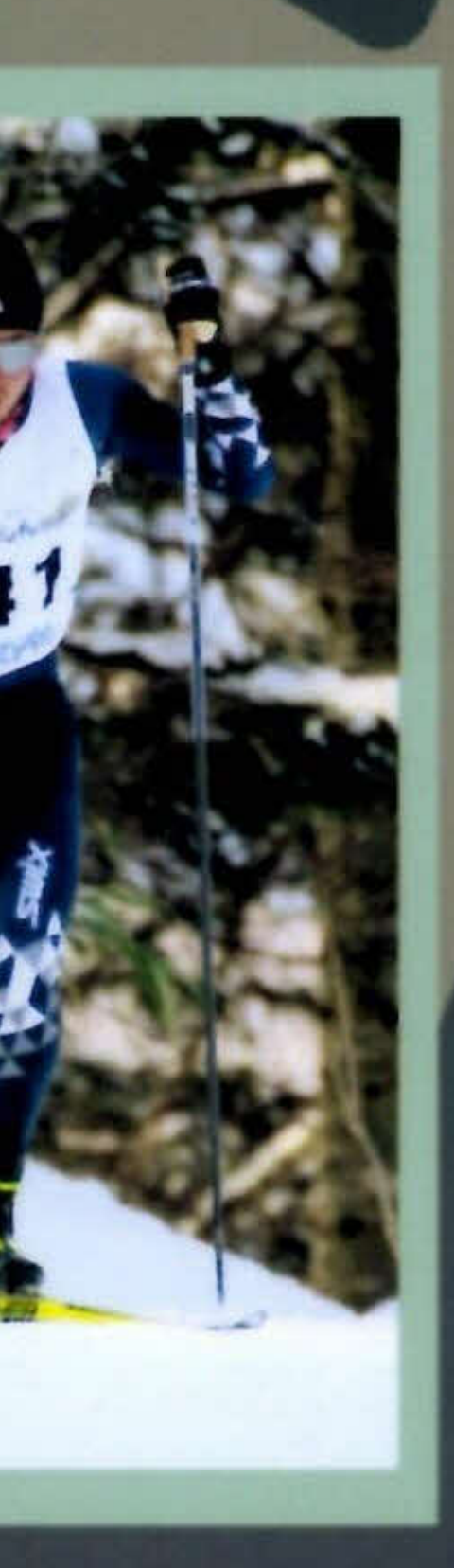

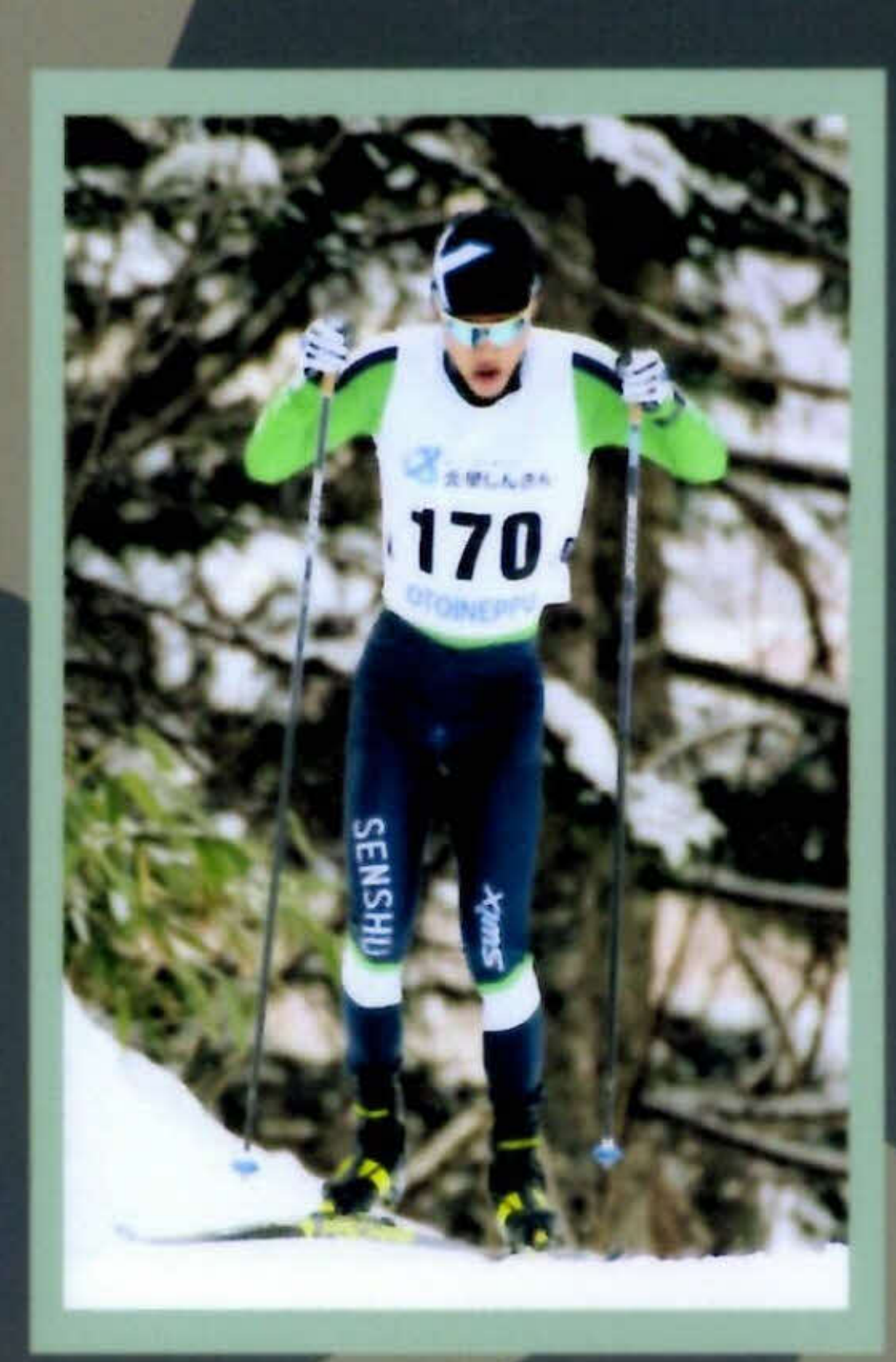

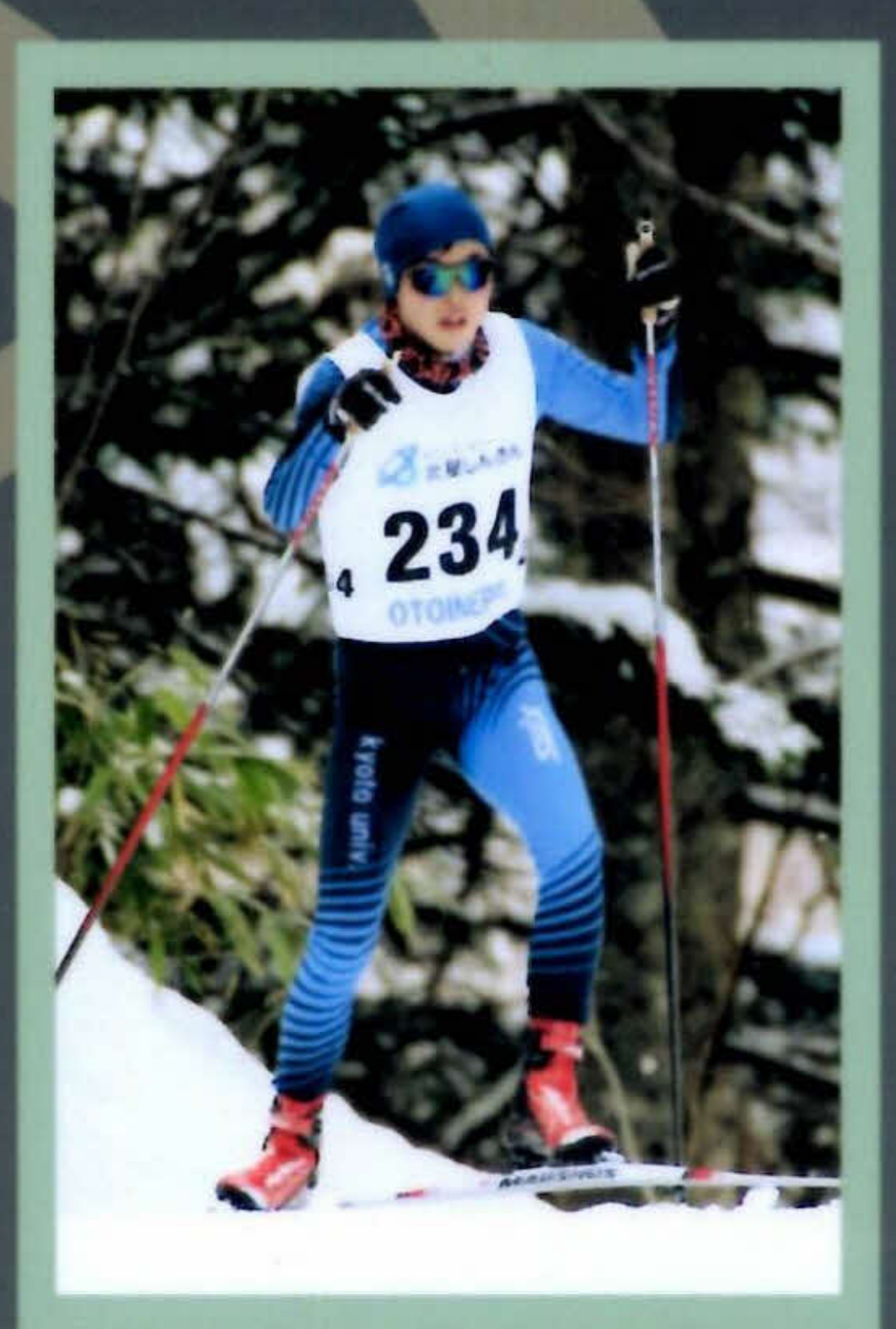

京都大学

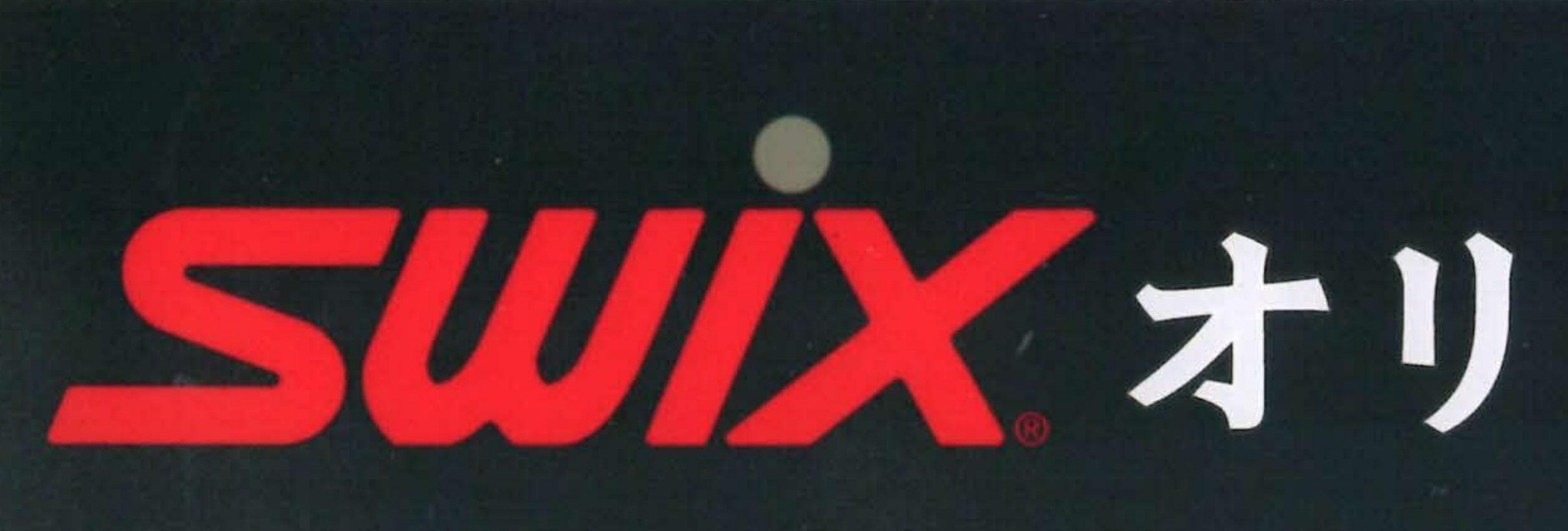

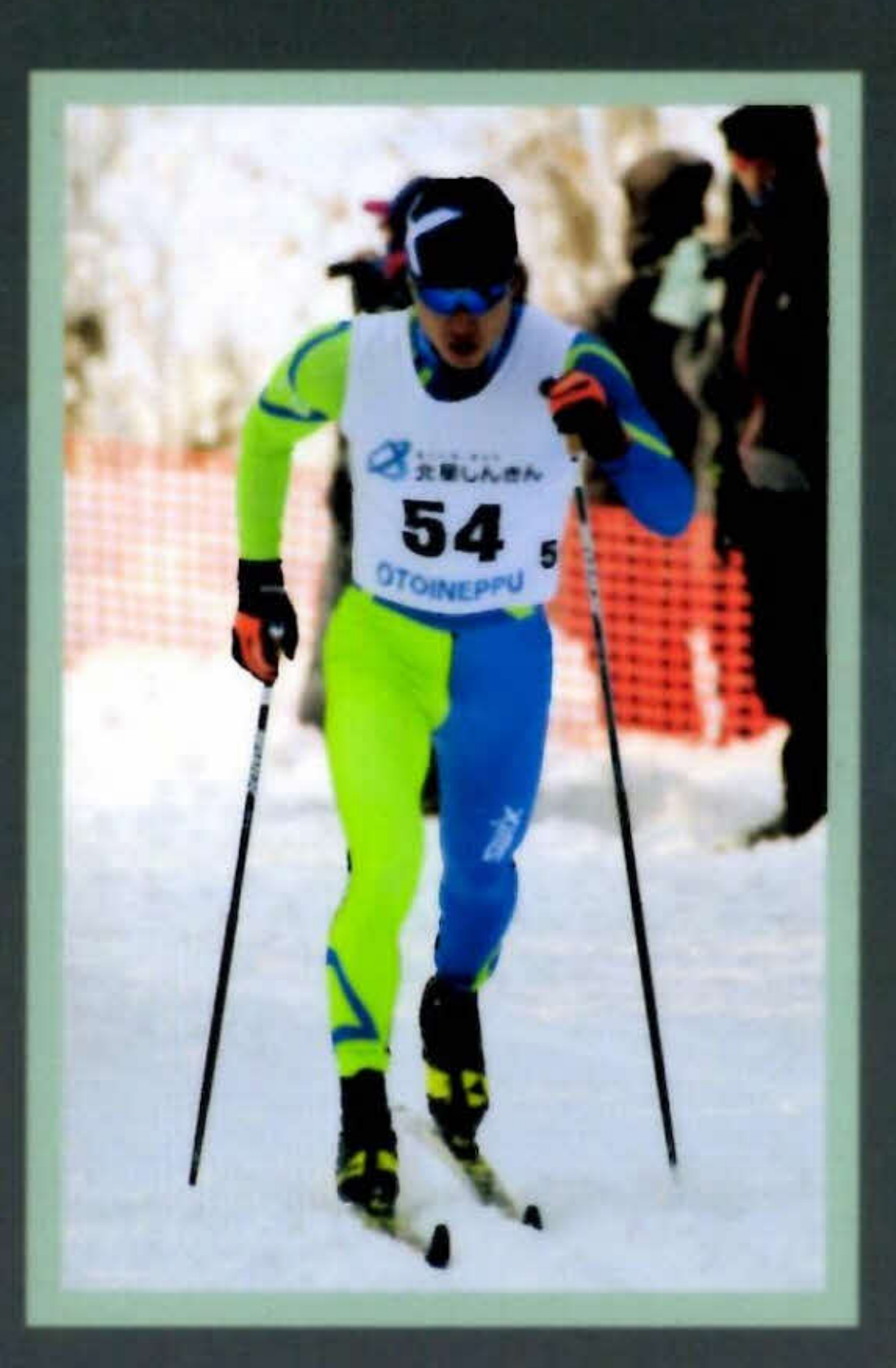

### 自衛隊体育学校

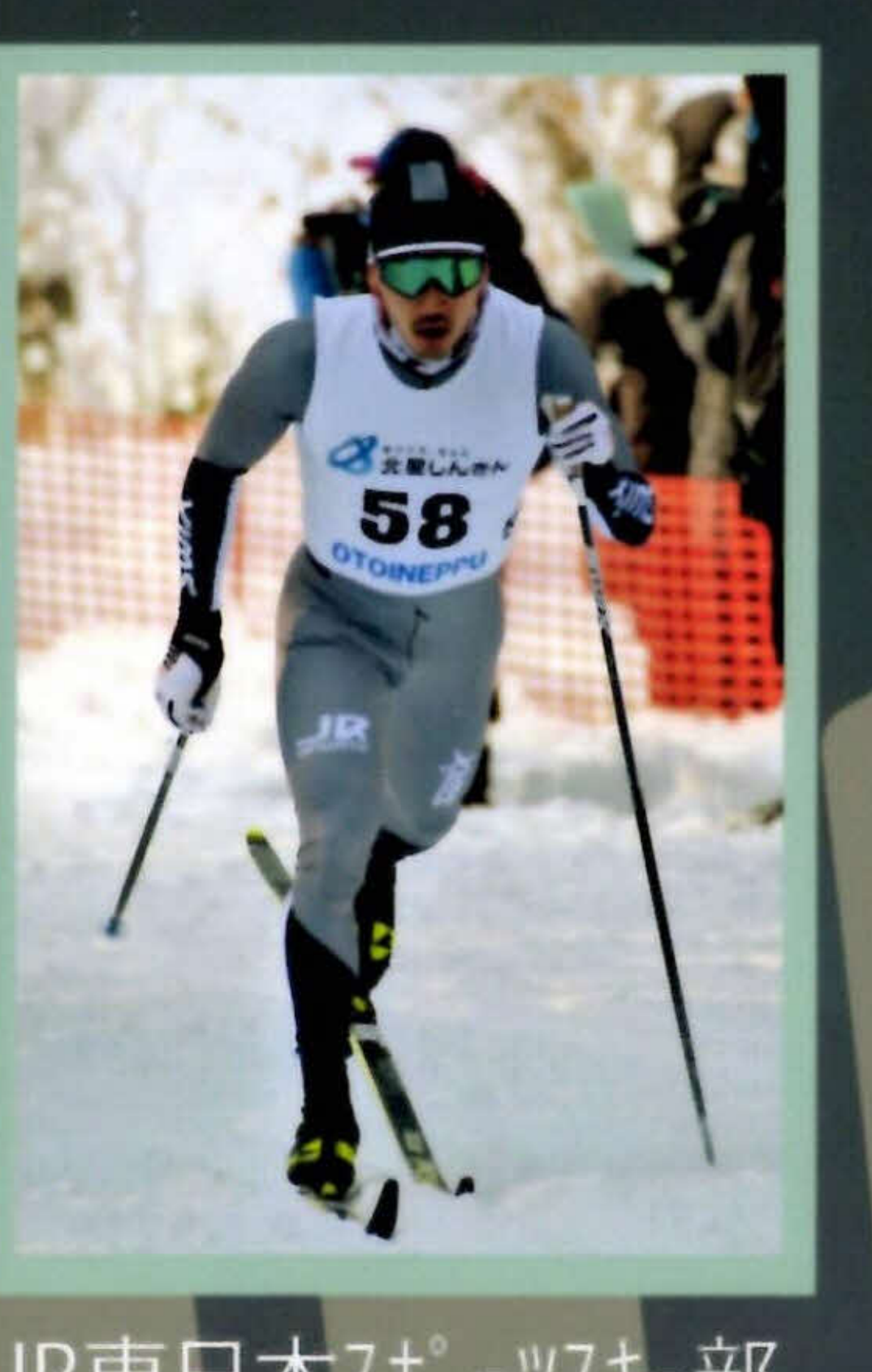

### JR東日本スポーツスキー部

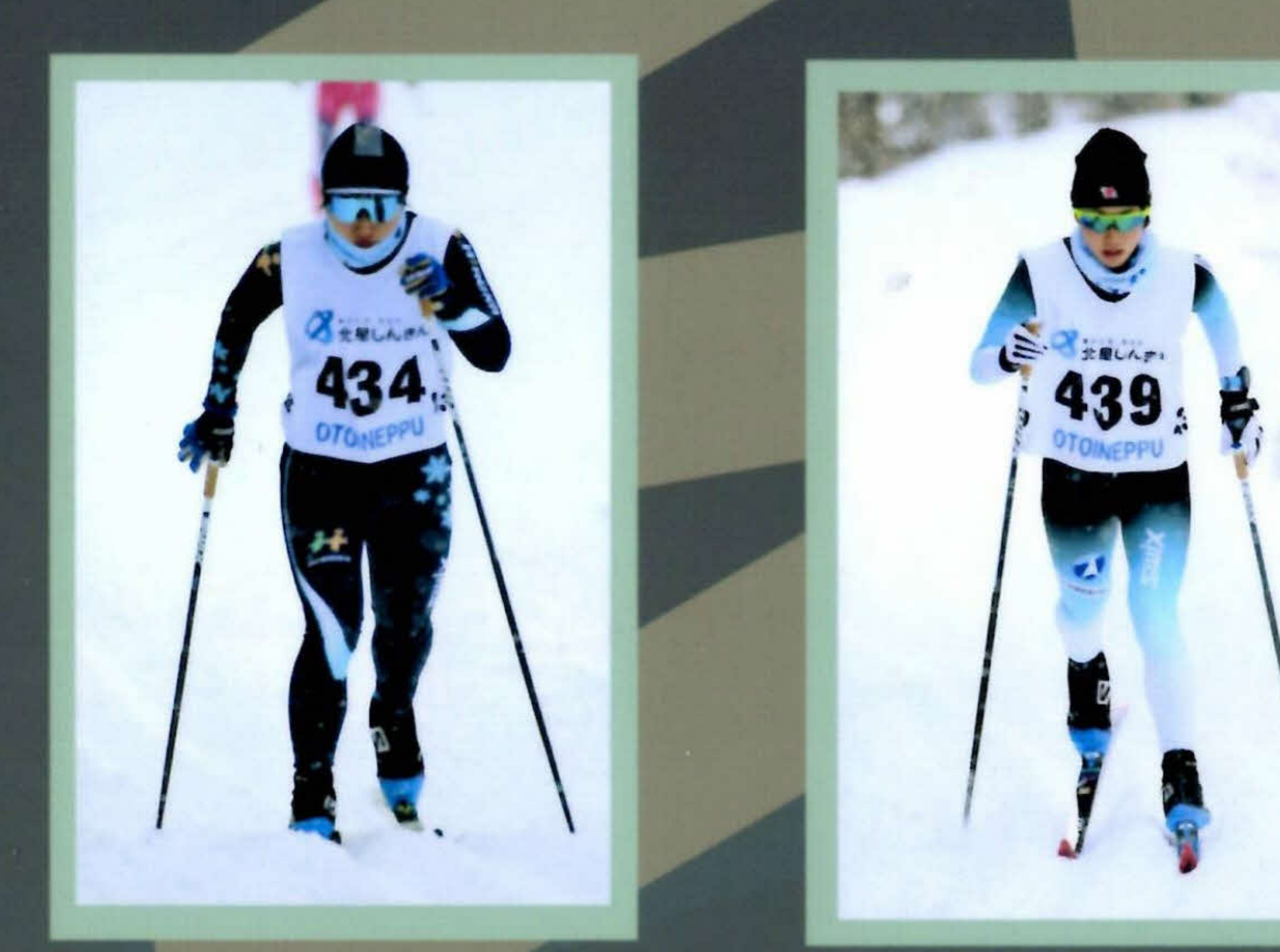

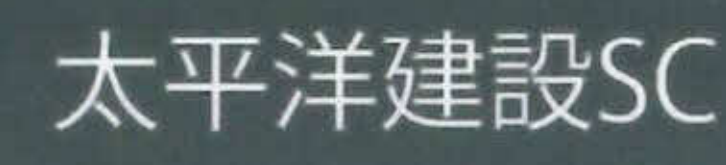

オリジナルウエア 社会人TEAM

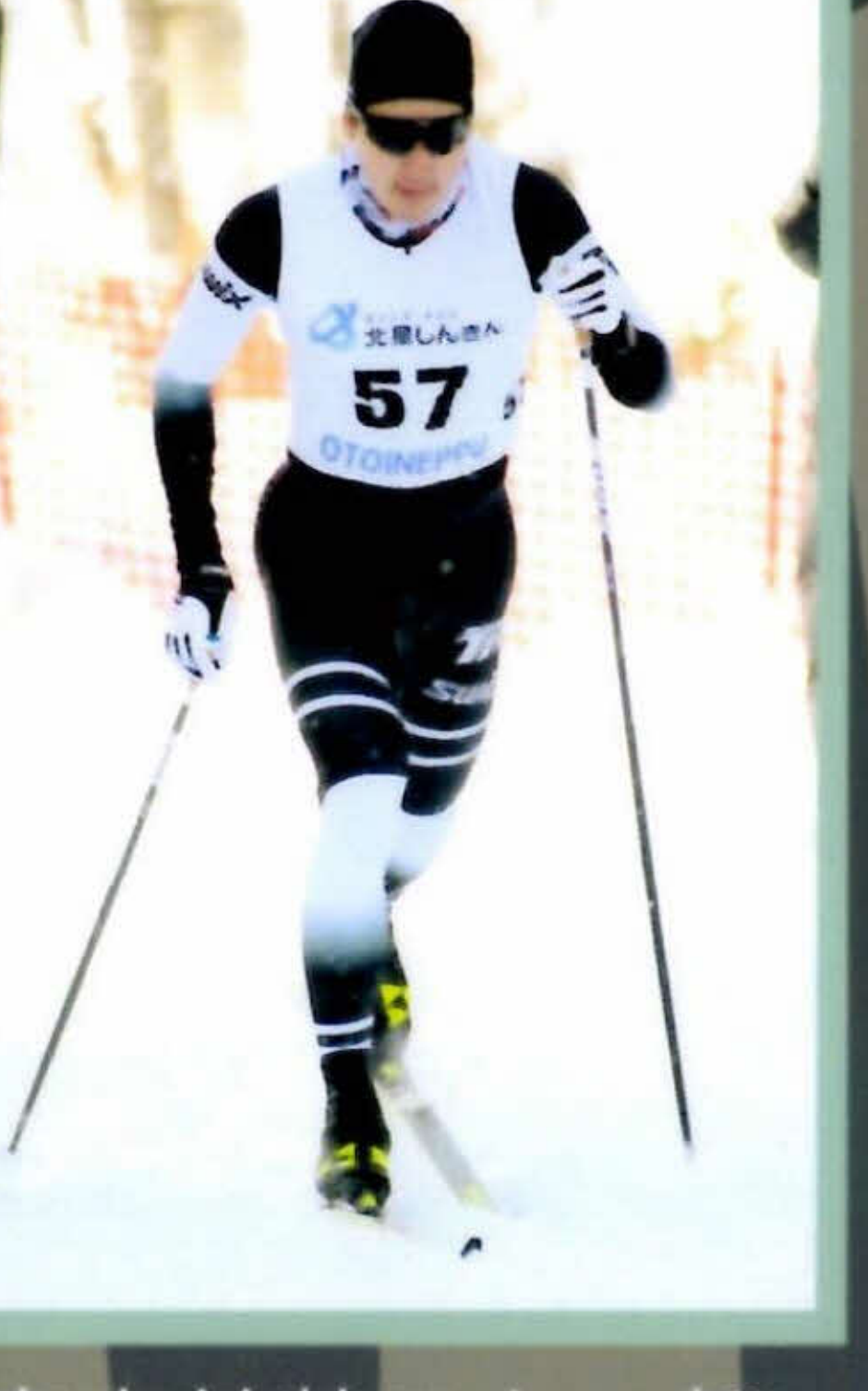

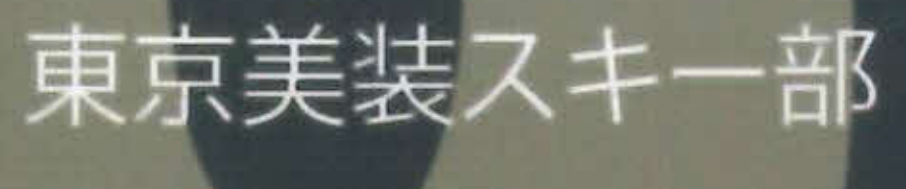

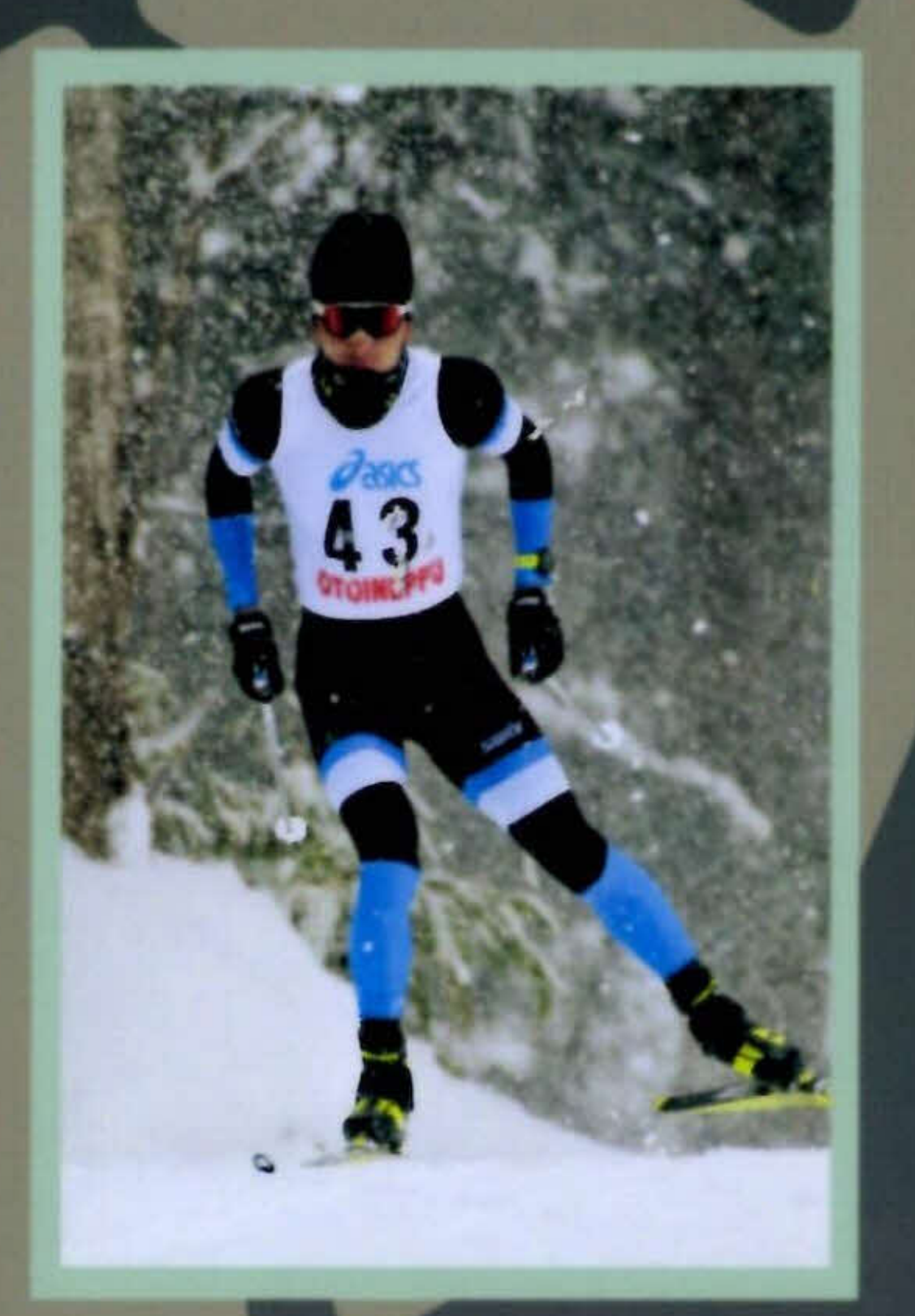

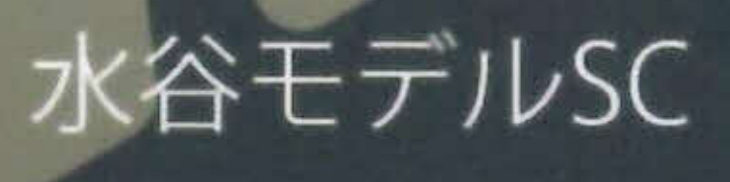

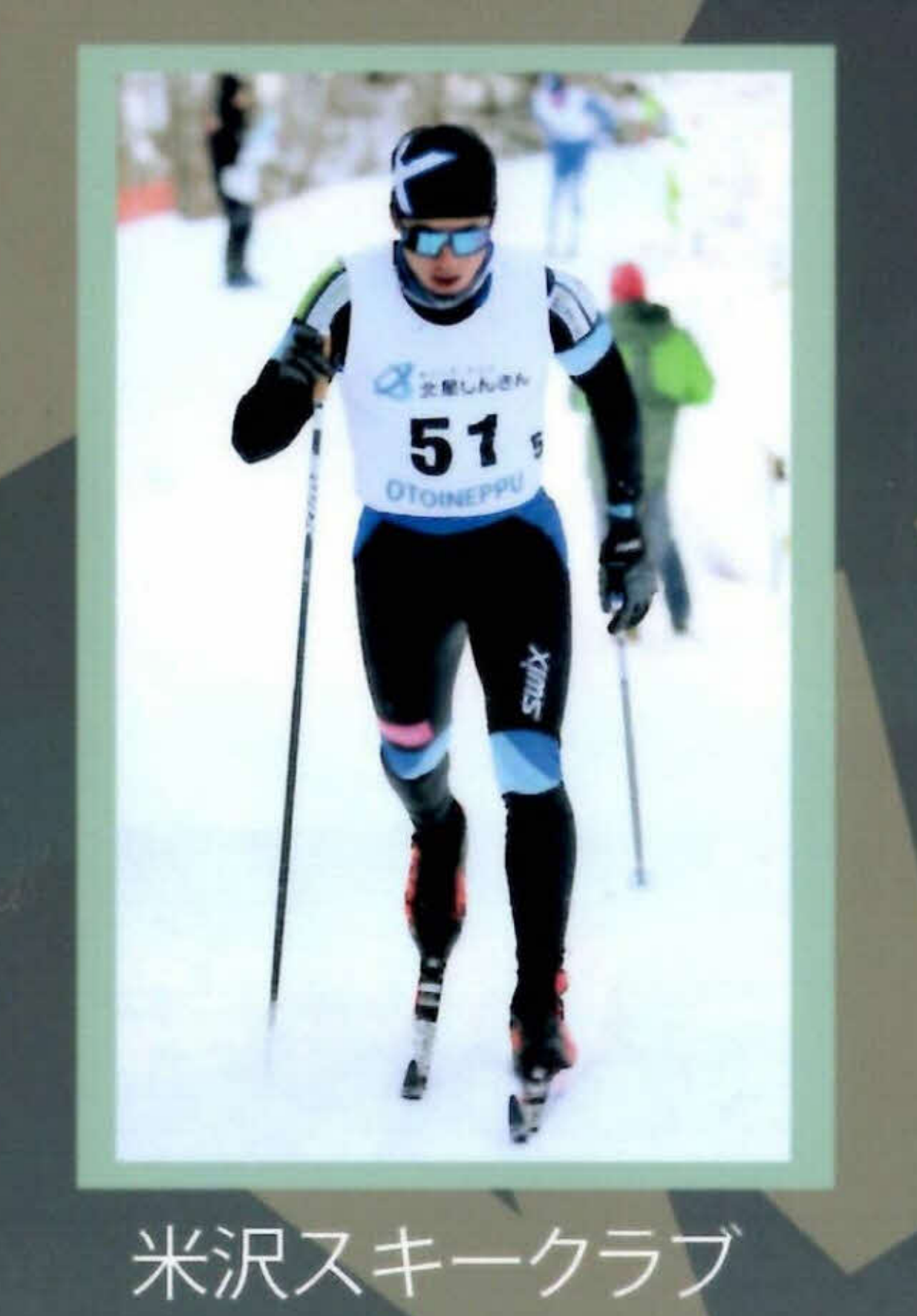

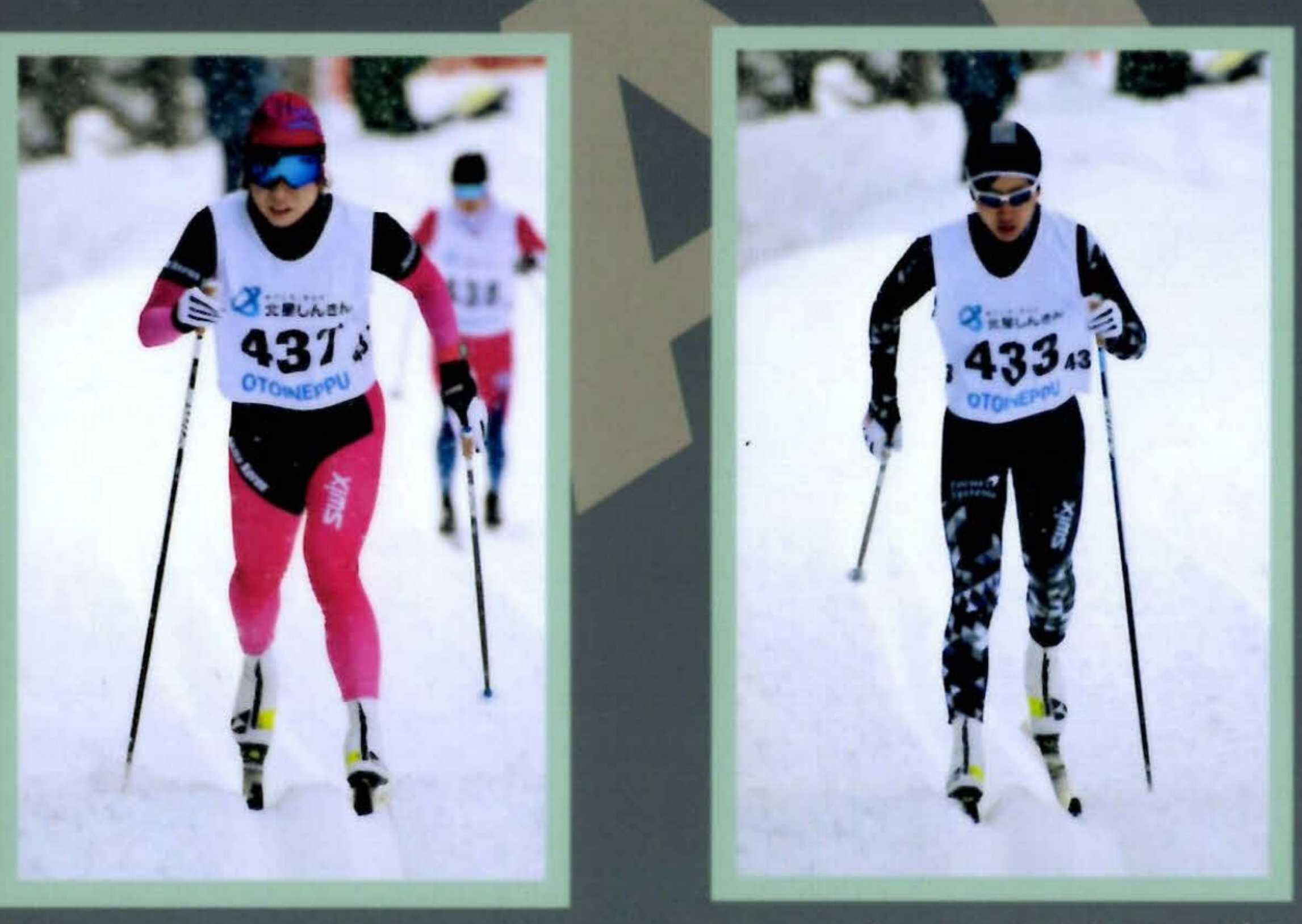

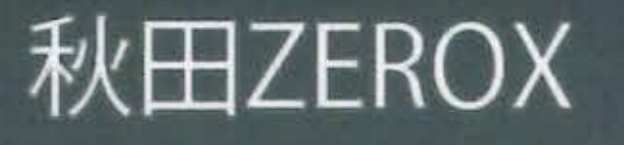

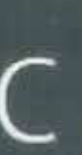

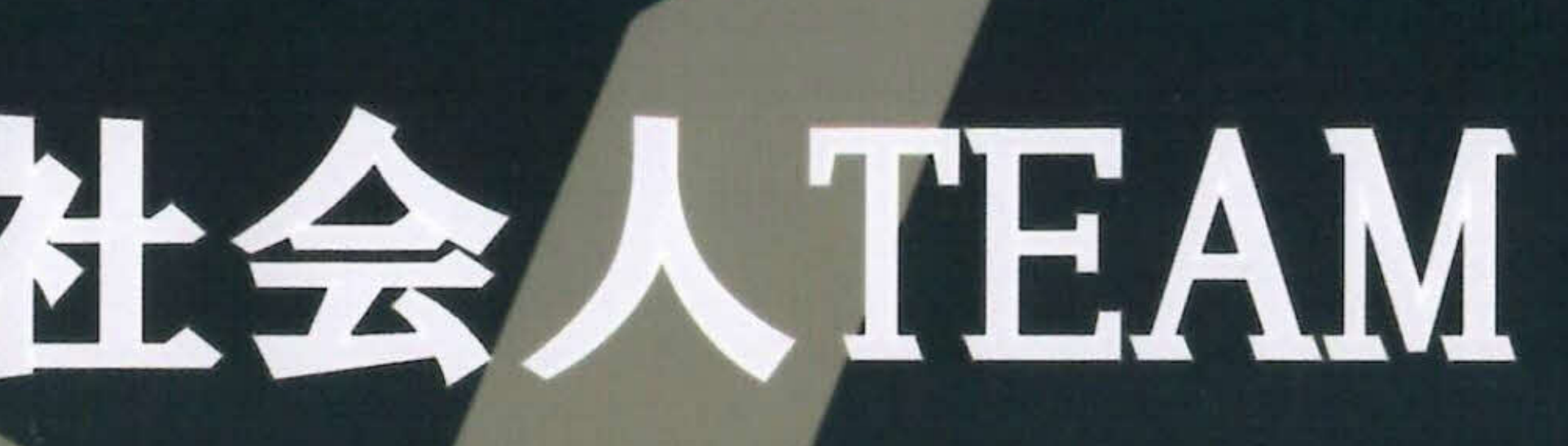

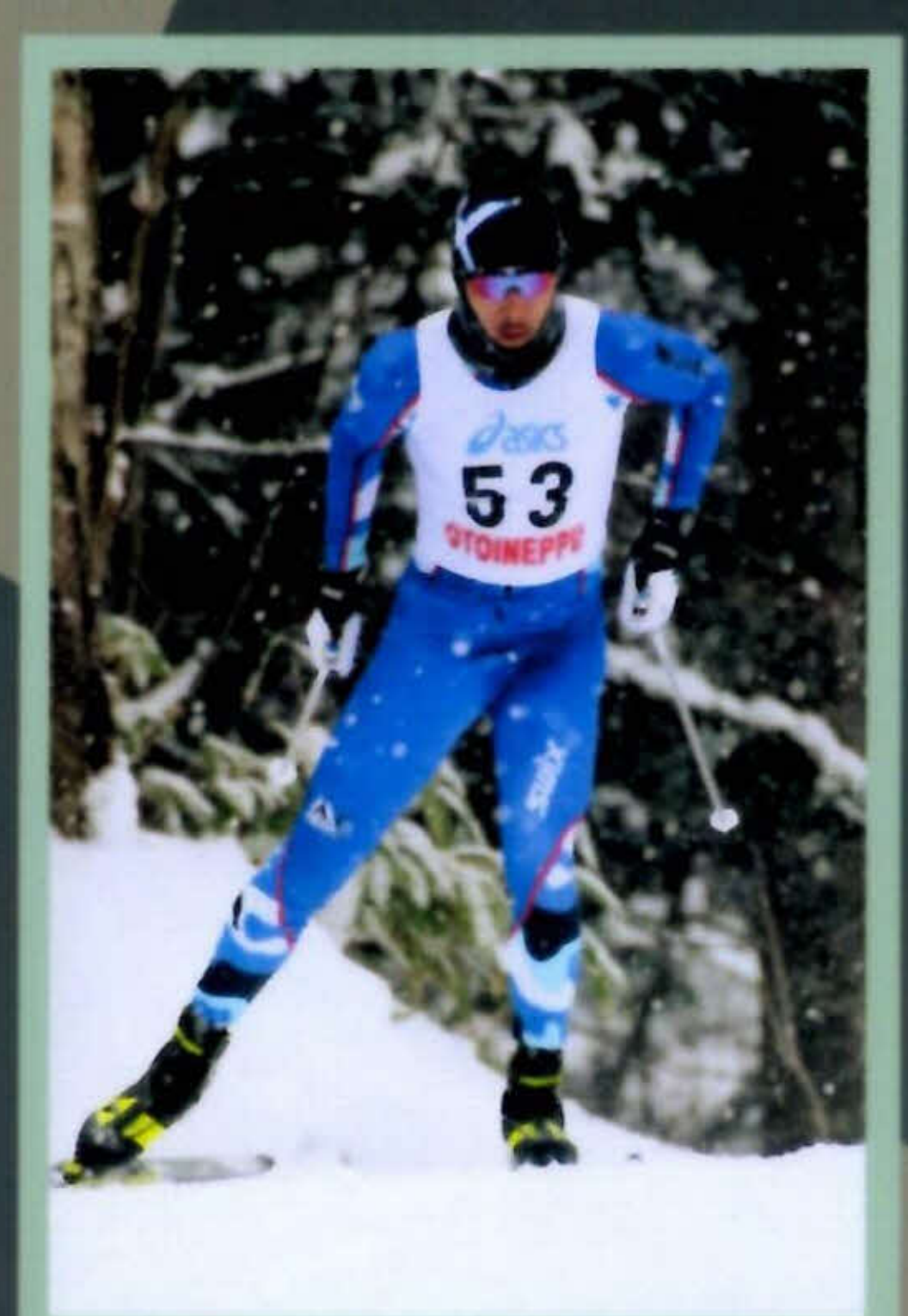

T.A.C SKI Team

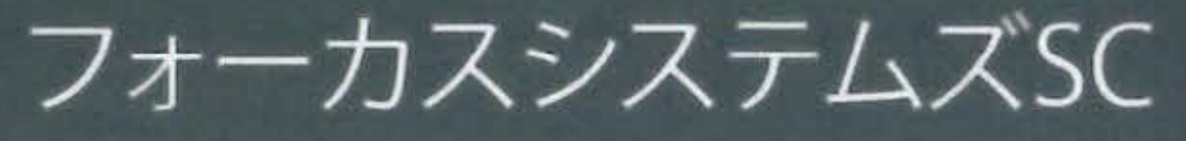